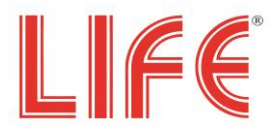

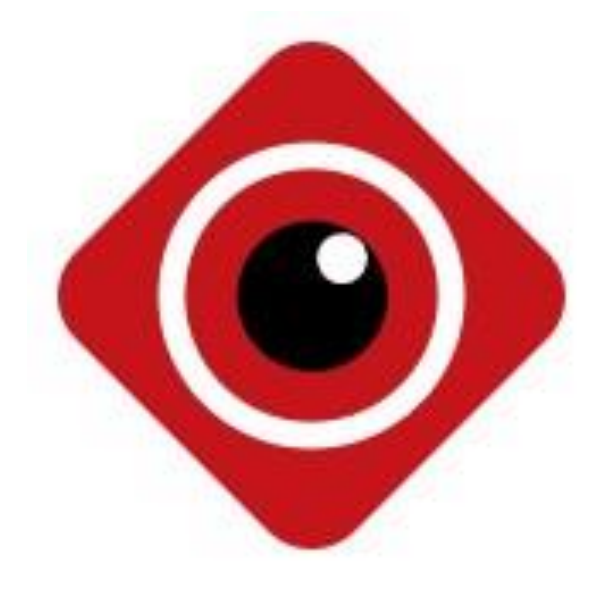

# **BitVision App**

Manuale

Version: 9.1.2.5

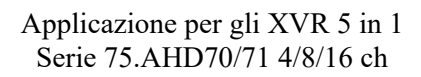

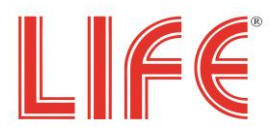

# Indice

| Capitolo 1 Funzioni App               | 3  |
|---------------------------------------|----|
| 1.1 Download e Installazione          | 3  |
| 1.2 Login                             | 4  |
| 1.2.1 Accesso a schermata login       | 4  |
| 1.2.2 Registrazione Account BitVision | 4  |
| 1.2.3 Recupero password               | 5  |
| 1.2.4 Login                           | 6  |
| 1.3 Menu Introduzione                 | 7  |
| 1.4 Menu Principale                   | 7  |
| 1.4.1 Real time (Visione dal vivo)    | 7  |
| 1.4.2 Playback (Riproduzione)         | 11 |
| 1.4.3 VR                              | 13 |
| 1.5 Opzione Utente                    | 13 |
| 1.5.1 App Avatar                      | 14 |
| 1.5.2 Nickname                        | 14 |
| 1.5.3 Vero nome                       | 15 |
| 1.5.4 Cambia password                 | 15 |
| 1.6 Gestione Dispositivo              | 16 |
| 1.6.1 Gestione gruppi                 | 16 |
| 1.6.2 Aggiungi dispositivo            | 18 |
| 1.6.3 Dispositivi                     | 21 |
| 1.7 Galleria                          | 26 |
| 1.8 Eventi                            | 29 |
| 1.9 Cloud Device                      | 32 |
| 1.10 Demo                             | 32 |
| 1.11 SN Login                         | 32 |
| 1.12 Opzioni                          | 35 |
| 1.13 Logout                           | 35 |

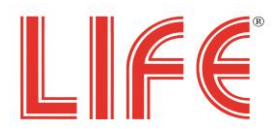

# Capitolo 1 Funzioni App

## 1.1 Download e Installazione

BitVision Utlizzo e Procedura: registrazione-->Log in-->Agg. Dispositivo--> Utilizzo Applicazione

L'App è scaricabile e installabile su Apple's mobile phone, Android mobile phone, tablet PC con i seguenti metodi. (1) Scansiona l'immagine dei QR code seguenti.

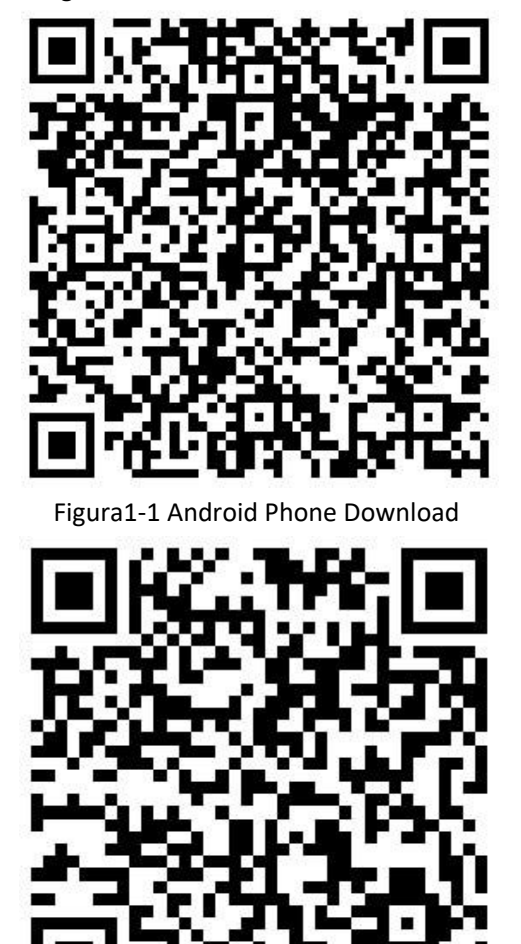

Figura 1-2 iOS phone download

- (2) Nel Google play e nell'App Store cerca "BitVision" scarica e installa.
- (3) Di seguito i link per scaricare le App per Android: <u>https://play.google.com/store/apps/details?id=com.gzch.lsplat.bitdog</u> e per IOS phone: https://itunes.apple.com/app/id1419463554

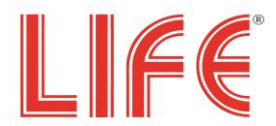

## 1.2 Login

L'interfaccia è composta da Login, registrazione e la possibilità di recupero password, come mostrato in Figura 1-3.

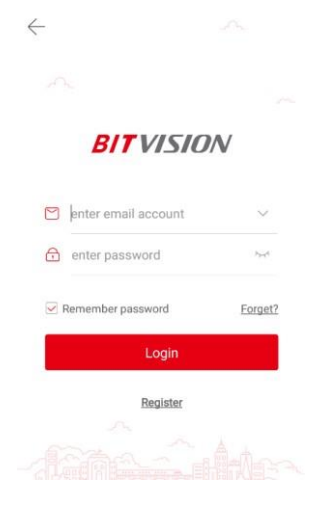

Figura 1-3

## **1.2.1** Accesso a schermata login

Entrando nella schermata login come mostrato in Figura 1-4.

| BITV          | ISION      | 00     |
|---------------|------------|--------|
| eal time Play | yback      | VR     |
|               |            |        |
|               |            |        |
|               |            |        |
|               |            |        |
|               |            |        |
|               |            |        |
|               | 1/1        |        |
|               |            |        |
|               |            |        |
|               | o C        | Fluent |
| n E a         | & <b>I</b> | 00     |

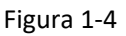

Eseguire "BitVision", cliccare " " in alto a sinistra nell'interfaccia di anteprima aprendo una barra di menu a scomparsa;

Cliccare " per accedere all'interfaccia "Login";

## 1.2.2 Registrazione Account BitVision

Prima di fare il primo accesso è necessario registrare un account, come mostrato in Figura 1-5:

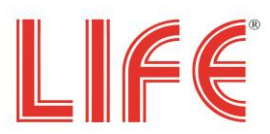

| $\leftarrow$        |           | $\leftarrow$ Email Register |                   |
|---------------------|-----------|-----------------------------|-------------------|
|                     |           | enter email account         |                   |
|                     |           | enter password              | h <sub>an</sub> a |
| BITVISIC            | <b>DN</b> | enter password again        | 2944              |
|                     |           | Senter captcha              | 0117              |
| enter email account | ~         |                             |                   |
| enter password      | 2.<br>2.  | Register                    |                   |
| Remember password   | Forget?   |                             |                   |
| Login               |           |                             |                   |
| Pegister            |           |                             |                   |
|                     |           |                             |                   |
|                     |           |                             |                   |
|                     |           |                             |                   |
| (1)                 |           | (2)                         |                   |
|                     | Figur     | a 1-5                       |                   |

(1) Avviare l'App, nella scherma login, cliccare "Registrati";

(2) Inserire l'indirizzo e-mail, password, conferma la password, la captcha, e clicca "Registrati".

## Istruzioni

• L'indirizzo e-mail utilizzato per la registrazione deve essere valido e servirà per un eventuale reset della password.

## 1.2.3 Recupero password

Se si dimentica la password, questa può essere resettata. Resettare password come mostrato in Figura 1-6.

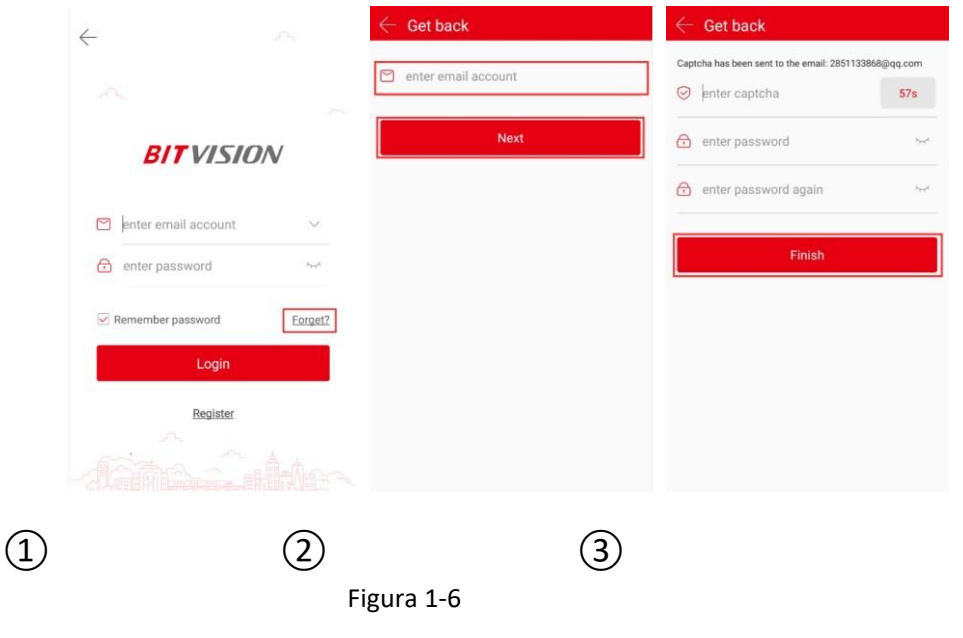

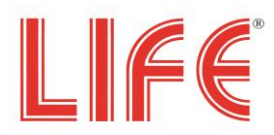

(1) Nella schermata login, cliccare su "Dimenticato ?"; (2) Inserire

l'indirizzo mail e clicca su "Avanti".

(3) Accedi all'indirizzo email registrato per trovare il codice di verifica, inseriscilo nel campo "inserisci captcha", inserisci la nuova password, inserisci di nuovo la password e fai clic su "Fine".

# Istruzioni

• Reset password, l'indirizzo mail inserito è necessario e deve essere attivo proprio per facilitare una eventuale problema con la password.

## 1.2.4 Login

Account login BitVision come in Figura 1-7:

|   | $\leftarrow$              | ← .^.                                                               | A - BI                                              |
|---|---------------------------|---------------------------------------------------------------------|-----------------------------------------------------|
|   |                           |                                                                     | Real time                                           |
|   | BITVISION                 | BITVISION                                                           | Herospeed<br>2850923739@qq.com                      |
|   | enter email account ~     | <ul> <li>              2851133868@qq.com ∨<br/>··········</li></ul> | Device manage     Image Mangement     Event measage |
|   | Remember password Forget? | Remember password <u>Forget?</u>                                    | Cloud Device                                        |
|   | Register                  | Register                                                            | SN login                                            |
| 1 | 2)                        | 3)                                                                  |                                                     |
|   |                           | Figura 1-7                                                          |                                                     |

(1) Aprire l'App, accedere la schermata login;

(2) Inserire indirizzo mail e password, cliccare "Login"; (3) Si aprirà la

barra di menu a scomparsa.

# Istruzioni

- All'accesso, entrando con mail e password è possibile selezionare "Ricorda password". Al prossimo accesso non sarà necessario inserire i dati dell'account.
- Cliccare "

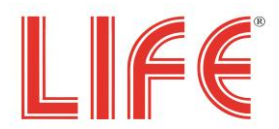

## 1.3 Menu Introduzione

Il menu BitVision è composto dall'account, Username, Gestione dispositivo, Galleria, Eventi, Disp. Cloud, Demo, Login SN, Opzioni e Logout. Il menu a scomparsa dell'App è mostrato in Figura 1-8:

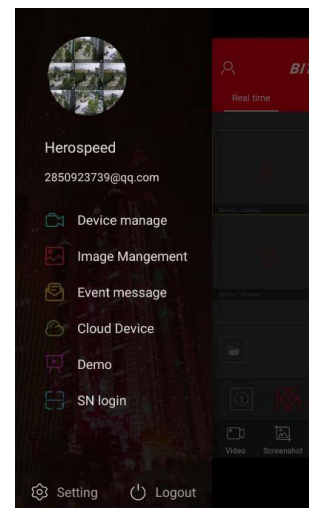

Figura 1-8

## **1.4 Menu Principale**

L'interfaccia principalee è suddivisa in Real time, Playback, VR, e gestione dispositivo, come mostrato in Figura 1-9

2:

## 1.4.1 Real time (Visione dal vivo)

La visione real time vedi Figura 1-9.

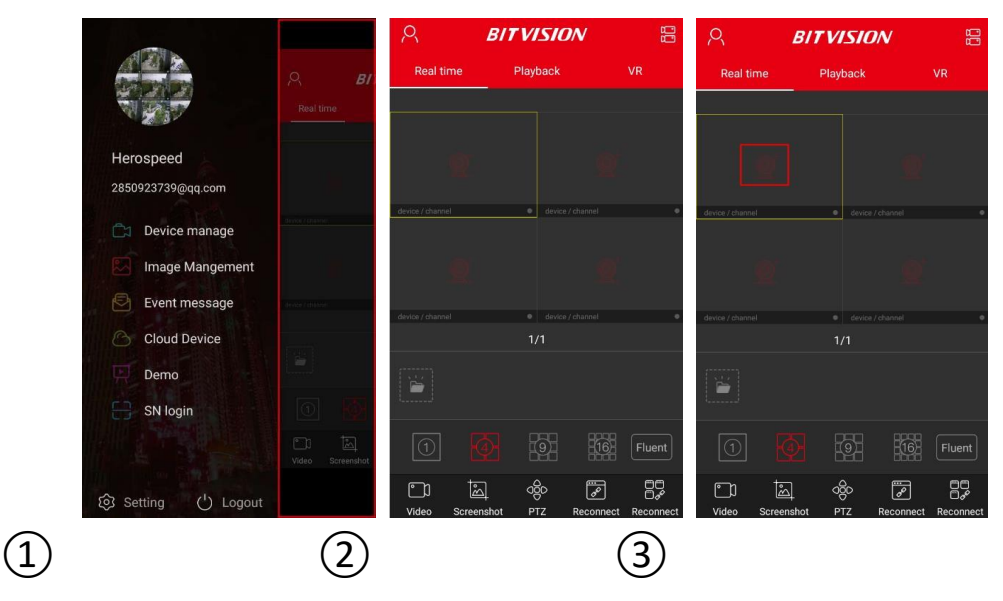

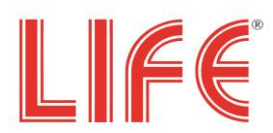

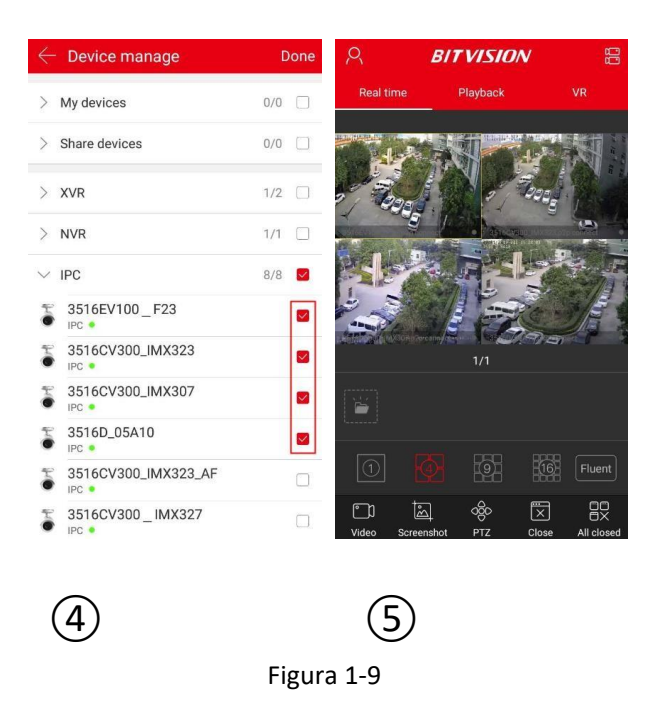

(1) Se si è nel menu scorrevole cliccare sulla parte grigia per aprire l'interfaccia principale

(Real time / Playback / VR);

(2) Cliccare su "Real time" per accedere all'anteprima delle telecamere;

(3) Cliccare su "  $\tilde{\ddot{}}$ " su uno dei canali in cui è suddiviso lo schermo per entrare nella lista dei

dispositivi;

(4) Selezionare il dispositivo dal suo gruppo e cliccare "Fatto".

(5) L'anteprima riproduce il live del dispositivo selezionato.

Istruzioni

E' possibile impostare l'anteprima con la visione di • Figura 1-10 (1) (2) (3) (4).

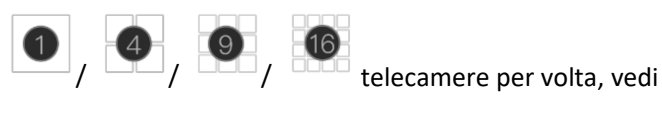

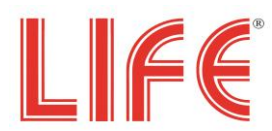

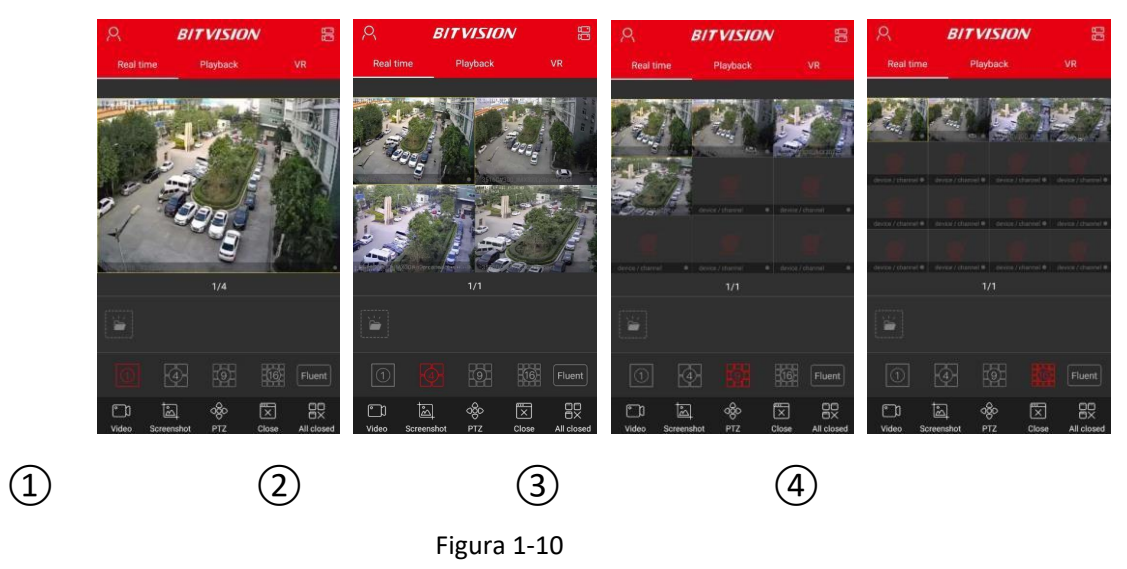

- Quando si è in visione multipla basta fare doppio clic su una singola telecamera per visualizzarla a tutto schermo.
- Per visualizzare a schermo intero basta porre lo smartphone in orrizzontali vedi Figure 1-11 (1) (2) (3) (4)

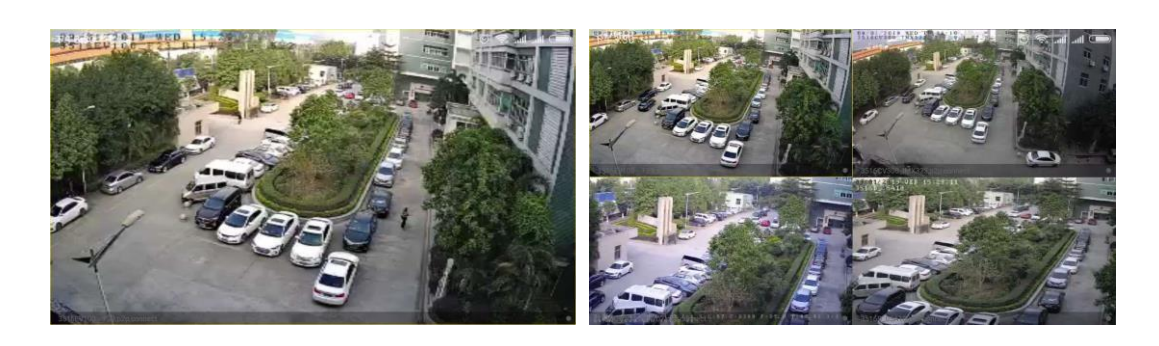

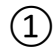

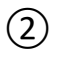

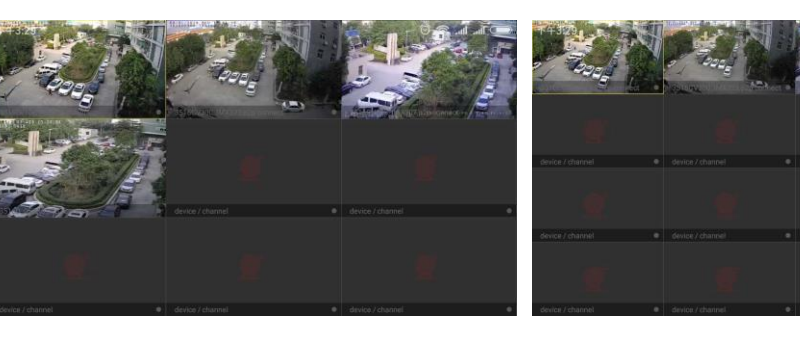

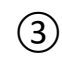

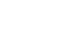

4

Figura 1-11

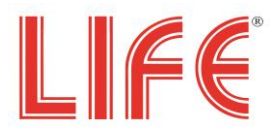

Di seguito sono indicate le funzioni a cui si può accedere cillcando sui seguenti simboli Tabella 1-1:

| Button                                                                                           | Description                                                                                                    |  |  |  |  |  |  |
|--------------------------------------------------------------------------------------------------|----------------------------------------------------------------------------------------------------|--|--|--|--|--|--|
| 2                                                                                                | Cliccare per accedere al menu a scomparsa.                                                                                                    |  |  |  |  |  |  |
|                                                                                                  | Cliccare per accedere all'interfaccia "Gestione<br>Dispositivi" ed accedere alle funzioni del DVR.                                                                                                    |  |  |  |  |  |  |
|                                                                                                  | Cliccare per aggiungere le telecamere del DVR<br>selezionando alcuni canali o selezionando anche la<br>visione dell'intero dispositivo.                                                                                      |  |  |  |  |  |  |
|                                                                                                  | Start/Stop Registrazione                                                                                                    |  |  |  |  |  |  |
| 1<br>I<br>I<br>I<br>I<br>I<br>I<br>I<br>I<br>I<br>I<br>I<br>I<br>I<br>I<br>I<br>I<br>I<br>I<br>I | Cattura un fermo immagine                                                                                                    |  |  |  |  |  |  |
| ංලිං                                                                                             | Comandi PTZ, se in visione vi è una telecamera PTZ<br>tramite questo pannello è possibile gestire i<br>movimenti di questa telecamera.                                                                                       |  |  |  |  |  |  |
| × P                                                                                              | Chiude/Riconnette il canale corrente                                                                                                    |  |  |  |  |  |  |
|                                                                                                  | Chiude/Riconnette tutti i canali                                                                                                    |  |  |  |  |  |  |
| Q                                                                                                | Interfono, tenere premuto per ascoltare nell'uscita<br>audio del DVR quanto detto nello smartphone, se si<br>lascia si sente quanto acquisito dall'ingresso audio del<br>DVR realizzando appunto tramite l'App un interfono. |  |  |  |  |  |  |
| $\langle \times \rangle$                                                                         | Audio on/off                                                                                                    |  |  |  |  |  |  |
| ☆ 🏠                                                                                              | Favorite- Da la posibilità di identificare come preferito<br>un dispositivo facilitandone la gestione.                                                                                                    |  |  |  |  |  |  |
|                                                                                                  | Galleria delle immagine dei video salvate dal<br>dispositivo.                                                                                                    |  |  |  |  |  |  |
|                                                                                                  | 1-Anteprima finestra                                                                                                    |  |  |  |  |  |  |

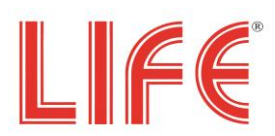

| 4           | 4- Anteprima finestra   |
|-------------|-------------------------|
| 9           | 9- Anteprima finestra   |
| 16          | 16- Anteprima finestra  |
| Fluido / HD | Definizione Risoluzione |

Tabella 1-1

# 1.4.2 Playback (Riproduzione)

BitVision app può riprodurre i video che vengono registarti dagli XVR della serie 75.AHD70/71 Playback vedi in Figura 1-12:

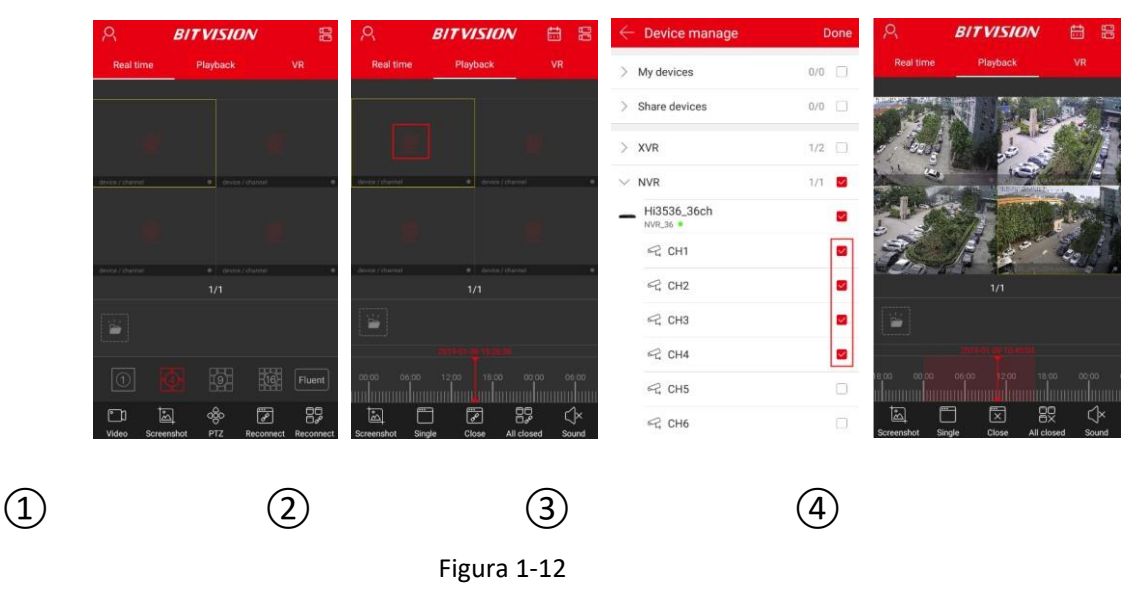

(1) Cliccare "Playback" nel menu principale.

②Cliccare su " 🤗 " su uno dei canali in cui è suddiviso lo schermo per entrare nella lista dei dispositivi ;

(3) Selezionare il canale o i canali di cui si vuole riprodurre la registrazione e premere "Fatto";

(4) Si avvia la riproduzione dei canali desiderati.

# Istruzioni

La riproduzione predefinita è a 4 canali e possibile passare alla singola schermata con un doppio clic, come si vede in Figura 1-13 (1) (2).

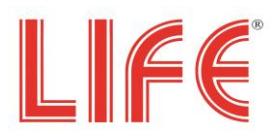

2.

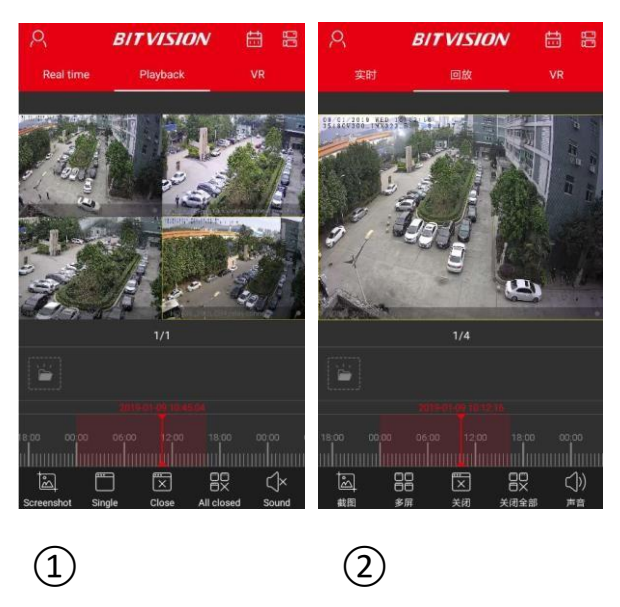

Figura 1-13

- In schermata singola, scorrere l'interfaccia verso sinistra e destra per cambiare il canale di riproduzion.
- Quando lo smartphone è in orizzontale, la riproduzione passa a tutto schermo, vedi come in Figura 1-14 (1)

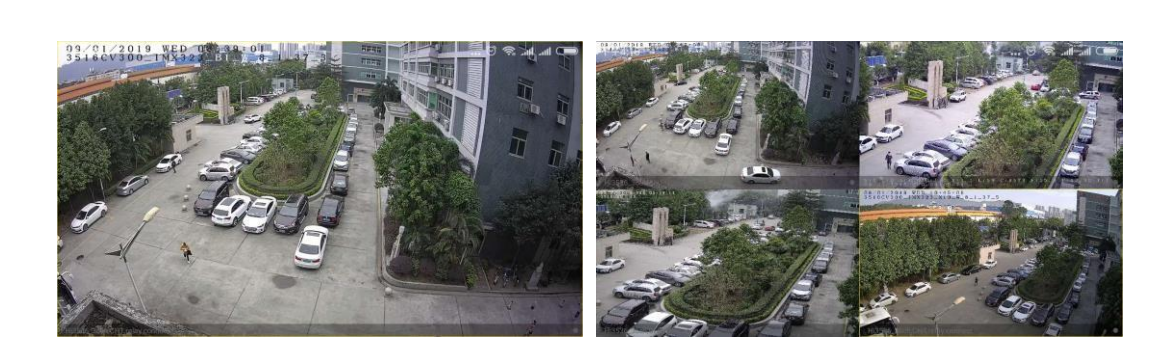

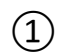

2

Figura 1-14

• Durante la riproduzione, fare clic su """"" nell'interfaccia, per modificare la data delle registrazioni o trascinare la timeline per modificare l'orario di registrazione per la data corrente del canale.

Di seguito sono indicate le funzioni a cui si può accedere cillcando sui seguenti simboli Tabella 1-2:

| Button | Description                                                                                        |
|--------|----------------------------------------------------------------------------------------------------|
| 2      | Cliccare per accedere al menu a scomparsa.                                                         |
|        | Cliccare per accedere all'interfaccia "Gestione<br>Dispositivi" ed accedere alle funzioni del DVR. |

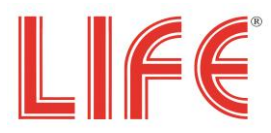

| $\bigcirc^+$        | Cliccare per aggiungere le telecamere del DVR                                                                                        |
|---------------------|----------------------------------------------------------------------------------------------------|
| ~                   | visione dell'intero dispositivo.                                                                                                    |
| t=-)                |                                                                                                    |
| ŝ                   | Cattura un fermo immagine                                                                                                    |
| <b>,</b> 88         | 1-Finestra / 4-Finestra                                                                                                    |
| ×, ø                | Chiude/Riconnette il canale corrente                                                                                                 |
|                     |                                                                                                    |
|                     | Chiude/Riconnette tutti i canali                                                                                                    |
|                     |                                                                                                    |
| $(\mathbf{Y})$      | Audio on/off                                                                                                    |
|                     |                                                                                                    |
|                     | Galleria delle immagine dei video salvate dal<br>dispositivo.                                                                        |
| 2018-09-06 00:00:48 | 1) La Timebar, è una barra temporale per la ricerca                                                                                  |
| 18:00 00:00 06:0    | delle registrazioni.                                                                                                    |
|                     | <ol> <li>Nella modalita di riproduzione a 4 finestre, ci sono<br/>quattro barre temporali corrispondenti. Selezionando la</li> </ol> |
|                     | finestra di riproduzione, si seleziona la rispettiva barra                                                                           |
|                     | 3) Durante la riproduzione, premere e tenere premuto                                                                                 |
|                     | la barra del tempo e trascinare a sinistra e destra per                                                                              |
|                     | visionare la riproduzione.                                                                                                    |
|                     | possibile ingrandire la barra temporale.                                                                                             |
|                     |                                                                                                    |
|                     | Cliccare per selezionare la data di riproduzione.                                                                                    |

Table 1-2

## 1.4.3 VR

Il VR può essere utilizzato per visionare le telecamere Fish-eye, al momento non vi sono telecamere di questo tipo nel nostro catalogo.

## **1.5 Opzione Utente**

Cliccare sull'immagine sulla barra del menu scorrevole per accedere all'interfaccia dell'opzione utente. Qui è possibile impostare l'avatar dell'account dell'app, il nickname, il vero nome, la password e visualizzare l'e-mail (account di accesso).

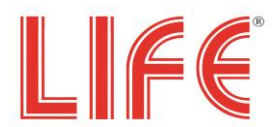

## 1.5.1 App Avatar

Cliccare sull'immagine vedi in Figura 1-16.

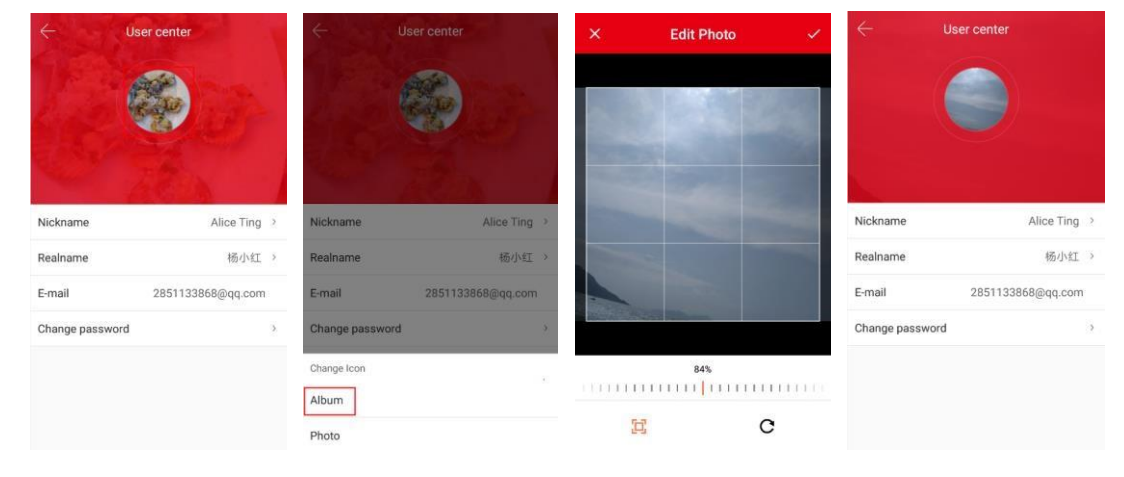

Figura 1-16

(1) Cliccare sull'immagine.

(2) Entra in Album per selezionare un'immagine o usare la fotocamera per fare la foto.

(3) Scegliere la dimensione e la posizione dell'immagine e cliccare "v".

(4) Avatar cambiato con successo.

### 1.5.2 Nickname

Edita Nickname come in Figura 1-17:

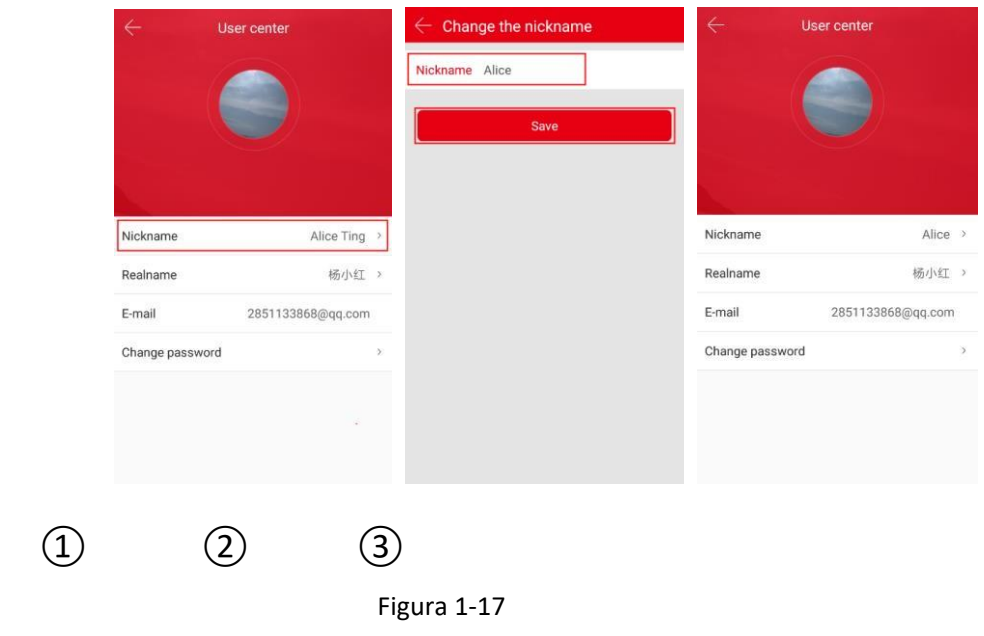

(1) Clicca "Nickname" in "Opzione Utente".

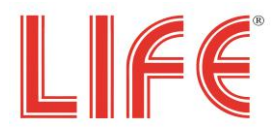

2 Digita il nome voluto, e clicca "Salva".

(3) Nick name cambiato con successo.

## 1.5.3 Vero nome

Edita il nome reale vedi in Figura 1-18:

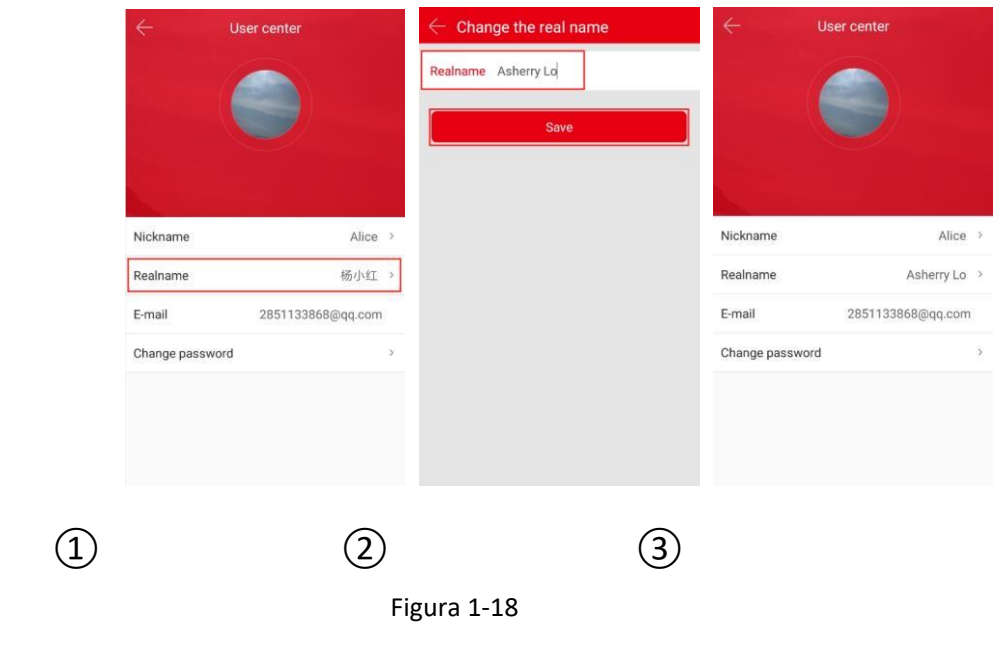

- $\bigcirc$  Click "Vero nome" in "Opzione Utente".
- 2 Digita il vero nome , e clicca "Salva".
- (3) Vero nome cambiato con successo.

# 1.5.4 Cambia password

Change the account password as shown in Figura 1-19:

| ← Use           | er center         | $\leftarrow$ Change password | Done |
|-----------------|-------------------|------------------------------|------|
|                 |                   | Old password:                |      |
|                 |                   | New password:                |      |
|                 |                   | Confirm password:            |      |
| Nickname        | Alice→            |                              |      |
| Realname        | Asherry Lo 🚿      |                              |      |
| E-mail          | 2851133868@qq.com |                              |      |
| Change password | >                 |                              |      |
|                 |                   |                              |      |
|                 |                   |                              |      |
|                 |                   |                              |      |
| (1)             |                   | (2)                          |      |
| $\smile$        |                   | $\smile$                     |      |

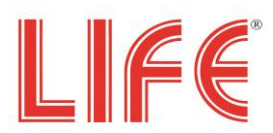

Figura 1-19

(1) Clicca "Cambia password" in "Opzione Utente";

(2) Inserisci la vecchia password, new password, confirm password, e clicca "Fatto".

## **1.6 Gestione Dispositivo**

In gestione dispositivo è possibile aggiungere, modificare ed eliminare gruppi e dispositivi nel proprio account.

## 1.6.1 Gestione gruppi

In gestione gruppi è possibile aggiungere, modificare ed eliminare gruppi nel proprio account.

#### Aggiungi gruppo

Per aggiungere gruppi fare come in Figura 1-20:

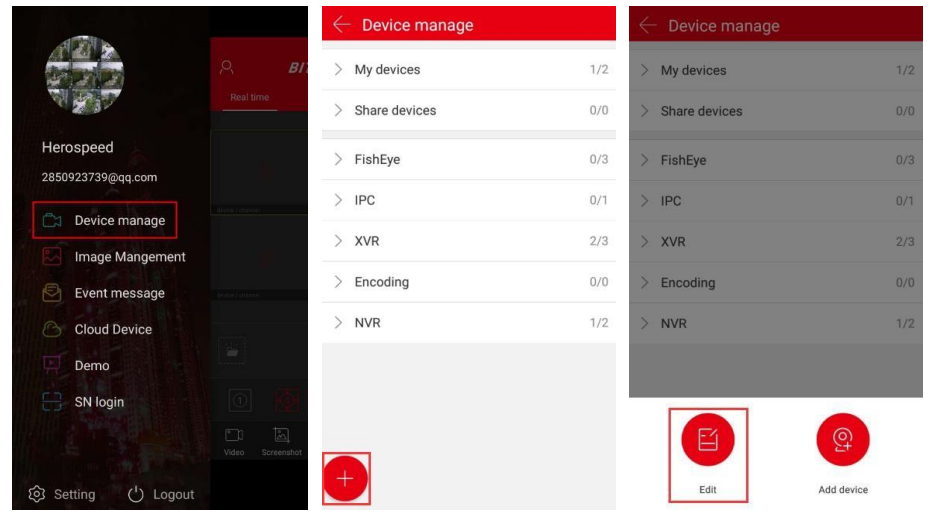

| $\leftarrow$ | Edit          | Create | $\leftarrow$ | Edit             | Create | ¢ | Edit                    | Create |
|--------------|---------------|--------|--------------|------------------|--------|---|-------------------------|--------|
| Ľ            | My devices    |        | C            | My devices       |        | Ľ | My devices              |        |
| C            | Share devices |        | Ľ            | Share devices    |        | C | Share devices           |        |
| C            | FishEye       |        | C            | FishEye          |        | C | FishEye                 |        |
| C            | IPC           |        | Ľ            | Create news      |        | C | IPC                     |        |
| C            | XVR           |        | Ø            | enter group name |        | C | XVR                     |        |
| Ľ            | Encoding      |        | e            |                  | 0/64   | e | Encoding                |        |
| C            | NVR           |        | Ľ            | Cancel           | Done   | C | NVR                     |        |
|              |               |        | e            | Encoding         |        | C | Administrative building |        |
|              |               |        |              |                  |        |   |                         |        |
|              |               |        |              |                  |        |   |                         |        |
|              | Delete        |        |              | Delete           |        |   | Delete                  |        |

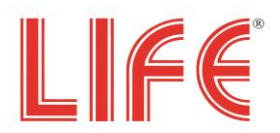

Figura 1-20

1 Nella barra a scomparsa, cliccare "Gestione dispositivo" cliccando su " 🕮 " di seguito il simbolo del apparirà

scomparsa da basso.

2 Cliccare su

un menu a

"modifica";

(3) Cliccare su "Crea"

(4) Inserire il nome del gruppo e cliccare su "Fatto" ;

5 Apparirà la scritta "Il gruppo è stato creato".

#### Modifica gruppo

Modifica gruppo vedi in Figura 1-21:

| $\leftarrow$ | Edit                    | Create | $\leftarrow$ | Edit                        | Cre   | ate | $\leftarrow$ | Edit                         | Create |
|--------------|-------------------------|--------|--------------|-----------------------------|-------|-----|--------------|------------------------------|--------|
| Ľ            | My devices              |        | C            | My devices                  |       |     | C            | My devices                   |        |
| C            | Share devices           |        | e            | Share devices               |       |     | C            | Share devices                |        |
| C            | FishEye                 |        | C            | FishEye                     |       |     | C            | FishEye                      |        |
| C            | IPC                     |        | 1            | Modify                      |       |     | C            | IPC                          |        |
| C            | XVR                     |        | Ľ            | Administrative building des | sk    |     | C            | XVR                          |        |
| Ľ            | Encoding                |        | C.           |                             | 28/32 |     | Ľ            | Encoding                     |        |
| C            | NVR                     |        | Ľ            | Cancel                      | Done  |     | C            | NVR                          |        |
| C            | Administrative building |        | Ľ            | Encoding                    |       |     | C            | Administrative building desk |        |
|              |                         |        | C            | Administrative              |       |     |              |                              |        |
|              |                         |        |              |                             |       |     |              |                              |        |
|              | Delete                  |        |              |                             |       |     |              |                              |        |

1-21

1 In "Modifica gruppo", selezionare il gruppo cliccando su "  $\overset{\frown}{\mathrel{\smile}}$  ";

(2) Modificare il nome e premere su "Fatto";

3 Apparirà la scritta "Nome del gruppo modificato".

#### Elimina gruppo

Elimina gruppo come in Figura 1-22:

vedi pagina seguente

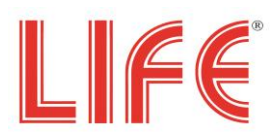

| 4 | Edit                         | Create | ÷           | Edit                                                                   | Create     | $\leftarrow$ | Edit          | Create |
|---|------------------------------|--------|-------------|------------------------------------------------------------------------|------------|--------------|---------------|--------|
| C | My devices                   |        | C           | My devices                                                             |            | Ľ            | My devices    |        |
| Ľ | Share devices                |        | C           | Share devices                                                          |            | Ľ            | Share devices |        |
| C | FishEye                      |        | <i>[</i> 2, | FishEve                                                                | 0          | Ľ            | FishEye       |        |
| C | IPC                          |        | t           |                                                                        |            | e            | IPC           |        |
| C | lwj_test                     |        | t           | After deleting the device under<br>the group, it will be placed in the | er<br>he 🗍 | Ľ            | XVR           |        |
| C | XVR                          |        | t           | default group<br>Are you sure you want to dele<br>this group?          | ete        | Ľ            | Encoding      |        |
| Ľ | NVR                          |        | t           |                                                                        |            | C            | NVR           |        |
| C | Encoding                     |        | L           | Cancel                                                                 | Done       |              |               |        |
| C | Administrative building desk |        | C           | Administrative building desk                                           |            |              |               |        |
|   |                              |        |             |                                                                        |            |              |               |        |
|   | Delete                       |        |             | Delete                                                                 |            |              |               |        |

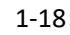

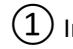

1 In "Modifica", selezionare il gruppo da eliminare e clicca su "

(2) L'App chiederà la conferma, cliccare su "Fatto";

(3) Il gruppo sarà eliminato.

#### Istruzioni

- Se si cancella un gruppo i dispositivi saranno inseriti nel gruppo di default "Gruppo dispositivi".
- I gruppi "Gruppo dispositivi", "Dispositivi Condivisi", non possono essere ne modificati ne cancellati.

## 1.6.2 Aggiungi dispositivo

#### SN (Serial Number) Agg. dispositivo

Prima di aggiungere un dispositivo, prestare attenzione a:

- 1. Assicurarsi che essere connesso in, P2P sia attivo e online.
- 2. Lo smatphone sia connessoin una rete wireless.

#### Aggiungere il dispositivo come in Figura 1-23:

|                                       |                            | $\leftarrow$ Device manage |     | $\leftarrow$ Device manage |     | $\leftarrow$ Device manage |    |
|---------------------------------------|----------------------------|----------------------------|-----|----------------------------|-----|----------------------------|----|
|                                       | , на <b>в</b> и            | > My devices               | 1/2 | > My devices               | 1/2 | > My devices 7/            | 12 |
| A A A A A A A A A A A A A A A A A A A | Real time                  | > Share devices            | 0/0 | > Share devices            | 0/0 | > Share devices 0/         |    |
| Herospeed                             |                            | > FishEye                  | 0/3 | > FishEye                  | 0/3 | > FishEye 0/               | 3  |
| 2650923739@dd.com                     | (device) (device)          | > IPC                      | 0/1 | > IPC                      | 0/1 | > IPC 0/                   |    |
| Device manage                         |                            | > XVR                      | 2/3 | > XVR                      | 2/3 | > XVR 2/                   | 3  |
| Event message                         | Tolensie / Holme-          | > Encoding                 | 0/0 | > Encoding                 | 0/0 | Add device                 |    |
| Cloud Device                          | )<br>Nerossina)            | > NVR                      | 1/2 | > NVR                      | 1/2 | III SN Add                 |    |
| Demo                                  |                            |                            |     |                            |     | Q AP Model                 |    |
| SN login                              | 0                          |                            |     |                            |     | 🙃 Wifi Model               |    |
|                                       | C) (M)<br>Video Screenshot |                            |     |                            |     | () LAN Search              |    |
| 🕄 Setting 🕛 Logout                    |                            |                            |     | Edit Add device            |     | IP/DDNS                    |    |

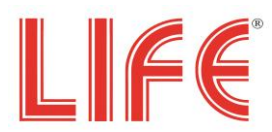

un menu a

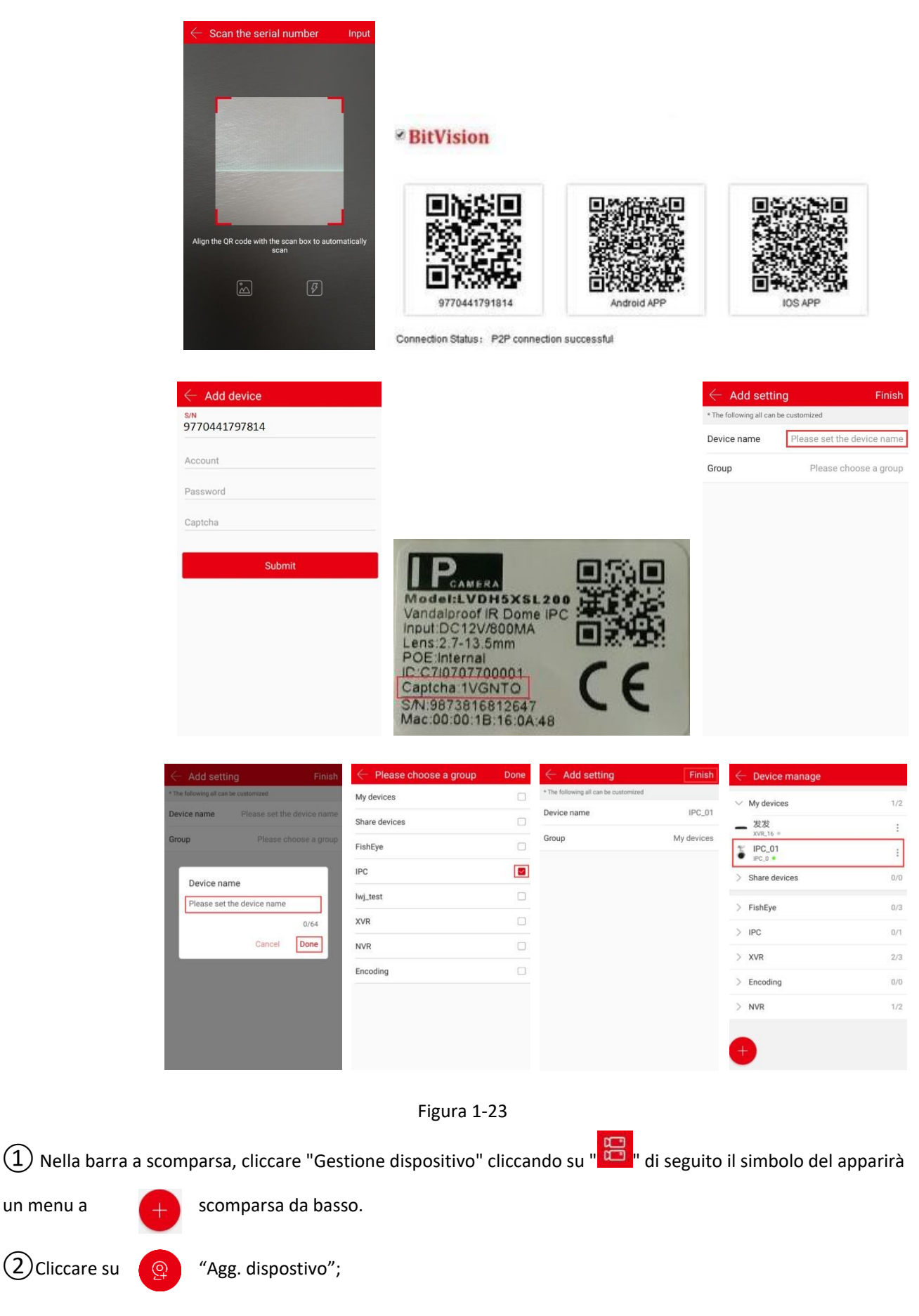

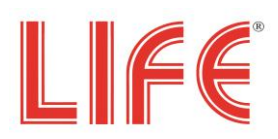

- (3) Cliccare su " Agg. SN";
- 4 Allineare QR per scansionare il codice P2P";
- (5) Apparirà il codice S/N serial number P2P;

(6) Inserire user name, password, e la Captcha del dispositivo vedi le immagini di Figura 1-23 dove è illustrato un

adesivo tipo che vi è sul DVR e cliccare su "Salva";

- (7) Inserire il nome del dispositivo→cliccare "Fatto";
- (8) Scegliere il gruppo cliccare "Fatto" →cliccare "Finito";

(9) Il dispositivo è stato aggiunto con successo.

#### ■ IP / DDNS mode add device

La funzione BitVision IP/DDNS viene usata quando il DVR viene connesso direttamente tramite un IP e la mappatura delle porte.

E' possibile aggiungere editare e cancellare un dispositivo in real time tramite l'IP o DDNS come mostrato in Figura 1-24.

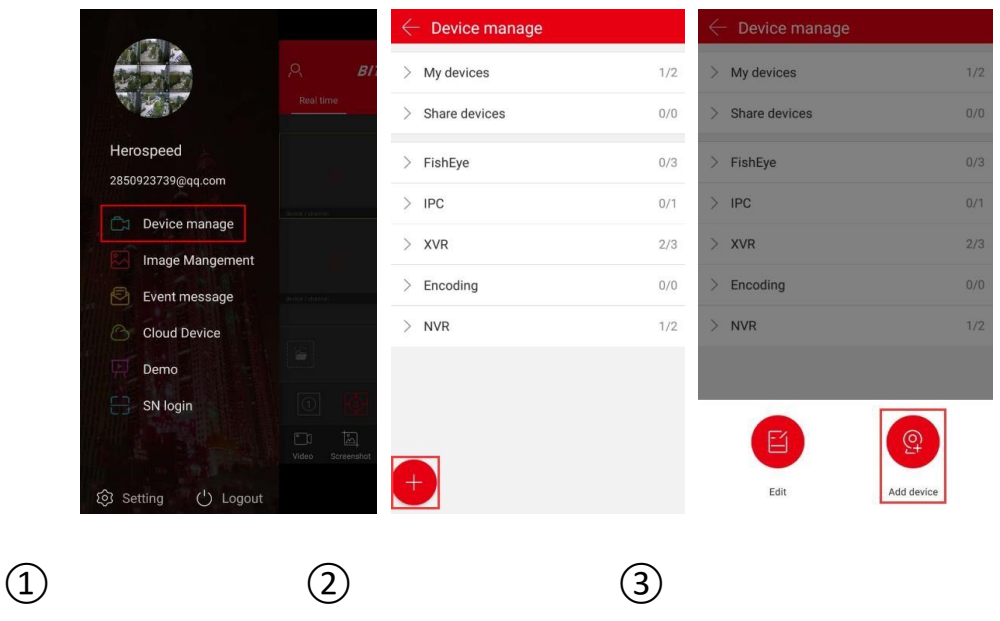

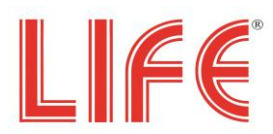

|                     | $\leftarrow$ Device manage | ← Add IP/I              | DDNS             | $\leftarrow$ Device manage |                  |
|---------------------|----------------------------|-------------------------|------------------|----------------------------|------------------|
|                     | > My devices               | 1/2 IPC/FISH            | DVR X/N/HVR      |                            | 1/1              |
|                     | > Share devices            | 0/0 1000000000          | 027              | NVR<br>192.168.1.138 6000  | :                |
|                     | > FishEye                  | 0/3 NVR                 |                  | > My devices               | 0/0              |
|                     | > IPC                      | 0/1 192.168.1.138       | В                | > Share devices            | 0/0              |
|                     | > XVR                      | 2/3 6000                |                  | > XVR                      | 1/2              |
|                     | Add device                 | admin                   |                  | > NVR                      | 1/1              |
|                     | SN Add                     |                         |                  | > IPC                      | 8/8              |
|                     | AP Model                   | 4                       |                  |                            |                  |
|                     | 🙃 Wifi Model               |                         | Save             |                            |                  |
|                     | (📀) LAN Search             |                         |                  |                            |                  |
|                     | - IP/DDNS                  |                         |                  | <b>—</b>                   |                  |
|                     | -                          | -                       |                  |                            |                  |
|                     | (4)                        | (5)                     | (6)              |                            |                  |
|                     |                            | Figura 1-24             | 4                |                            |                  |
| 1 Nella barra a sco | mparsa, cliccare "Ges      | stione dispositivo" cli | iccando su " 🛱 " | di seguito il simbo        | olo del apparirà |
| un menu a 🛛 🕂       | scomparsa da bas           | 50.                     |                  |                            |                  |
| 2 Cliccare su       | "Agg. dispostivo";         | ;                       |                  |                            |                  |
| -                   |                            |                         |                  |                            |                  |

(3) Cliccare su "IP/DDNS";

(4) Selezionare il tipo di dispositivo (IPC/FISH, DVR, X/N/HVR), ad esempio "X/N/HVR", inserire il seriale, Nome dispositivo, Indirizzo, Porta, Username, Password, numero canali e cliccare "Salva";

(5) Il dispositivo è stato aggiunto con successo.

#### Istruzioni

- Indirizzo: Inserire indirizzo esterno di rete o il nome del dominio.
- Porta: Inserire IPC/FISH, X/N/HVR la porta di comunicazione.
- Username: Nome Utente del dispositivo.
- Password: Password del dispositivo.
- Numeri Canali: Indicare il numero dei canali del dispositivo.

## 1.6.3 Dispositivi

L'interfaccia dei dettagli del dispositivo è suddivisa in Informazioni di base, Impostazioni, Impostazione canale (i dispositivi multicanale dispongono di questa impostazione), i parametri di codifica, le impostazioni di archiviazione, il servizio cloud, le impostazioni avanzate e l'eliminazione. In particolare, è possibile visualizzare il tipo di dispositivo, il numero di serie, lo stato del dispositivo, il gruppo, la condivisione del dispositivo e altre informazioni, modificare il

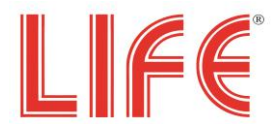

nome del dispositivo, cambiare gruppo, condividere il dispositivo, attivare/disattivare l'allarme movimento, formato scheda, ripristino impostazioni, riavviare dispositivo ed eliminarlo.

#### ✓ Interfaccia Info dispositivo

Accedere all'intefaccia Info dispostivo vedi Figura 1-25.

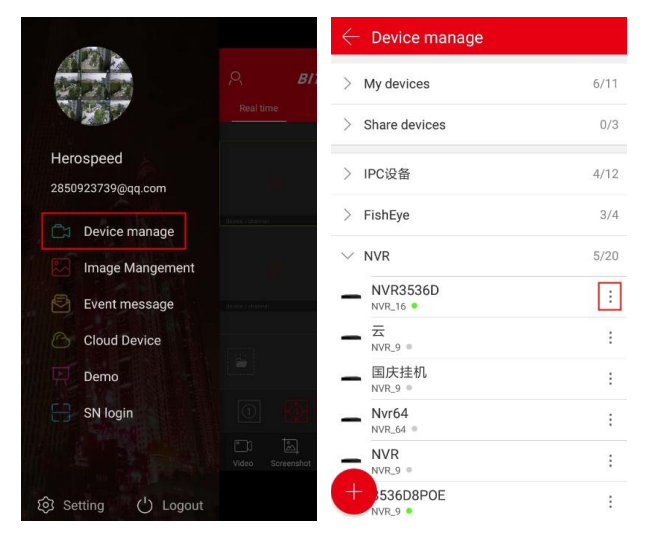

1

| Device details              | Delete          |                             | Delete          |                              | ung           |
|-----------------------------|-----------------|-----------------------------|-----------------|------------------------------|---------------|
| Base info                   |                 | Device status               | • ON            | Channel setting              |               |
| Device type                 | NVR_4           | Setting                     |                 | Channel                      | 1 ~           |
| S/N                         | 100000000302    | Device name                 | Wifi套装 >        | Channel Name                 | CH1 >         |
| Device status               | • ON            | Group                       | FishEye >       | Alarm switch                 |               |
| Setting                     |                 | Device share                | 0 >             |                              | Wed. ~        |
| Device name                 | Wifi套装⇒         | Channel setting             |                 | • Schedule                   | 00:00~24:00   |
| Group                       | FishEye >       | Channel setting             | >               | - Schedule                   | 00.00~24.00   |
|                             |                 | Storage setting             |                 | <ul> <li>Schedule</li> </ul> | 00:00~00:00   |
| Device share                | 0 >             | <ul> <li>AVL/Tot</li> </ul> | 891.8GB/976.8GB | Coding parameters            |               |
| Channel setting             |                 | -                           |                 | Coding format                | Main stream 🗸 |
| Channel setting             | >               | Format                      | 3               | H265+                        |               |
| Storage setting             |                 | Advanced setting            |                 | 11200                        |               |
| <ul> <li>AVL/Tot</li> </ul> | 891.8GB/976.8GB | Factory reset               | >               | Coding type                  | H265 ~        |
| Format                      | >               | Reboot device               | >               | Resolution                   | 720P ¥        |
| AVL/Tot Format              | 891.8GB/976.8GB | Factory reset               | ,               | Resolution                   | 72            |

(2)

Figura 1-25

(1) Nella barra a scomparsa, cliccare su "Dispositivi" e selezionare il gruppo dove si trova il dispositivo di cui si vuole accedere alle informazioni;

2 Selezionare il dispositivo e cliccando " <sup>i</sup> " alla sua destra;

Accedi all'interfaccia "info dispositivo".

✓ Modificare il nome del dispositivo

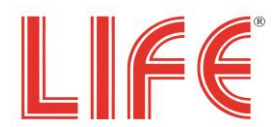

In "Info dispositivo", cliccare su "Nome dispositivo"  $\rightarrow$  Modificare il Nome dispositivo  $\rightarrow$  cliccare su "Fatto".

Come mostrato nella Figura 1-26 (1).

#### ✓ Modificare il gruppo dispositivi

In "Info dispositivo", cliccare su "Gruppo"  $\rightarrow$  Cambiare il gruppo  $\rightarrow$  cliccare su "Fatto".

Vedi Figura 1-26 (2).

#### ✓ Cancella dispositivo

In "Info dispositivo" , cliccare su "Elimina"  $\rightarrow$  Verrà richiesta Cambiare il gruppo  $\rightarrow$  cliccare su "Fatto".

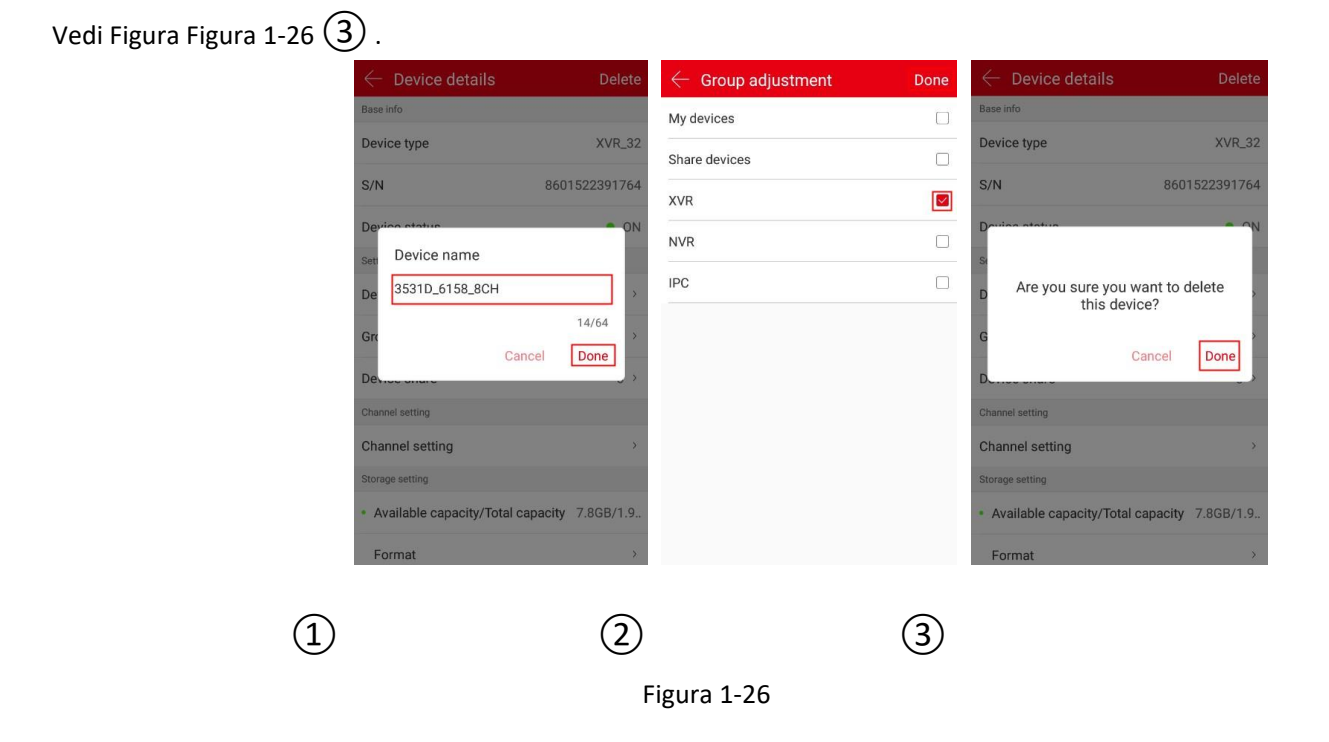

✓ Aggiungi con "Condivisione dispositivo"

Nell'interfaccia "Info dispositivo", fai clic su "Condivisione dispositivo"  $\rightarrow$  Condividi il codice QR dell'account per aggiungere il dispositivo (con il metodo " agg. SN ")  $\rightarrow$  nell'interfaccia di condivisione del dispositivo comparirà l'account come mostrato in Figura 1-27 (1) (2).

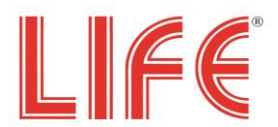

#### ✓ Elimina Condivisione

Nell'interfaccia "Info dispositivo", fai clic su "Condividi"  $\rightarrow$  seleziona account clicca "

| $\leftarrow$ Device share                                | $\leftarrow$ Device share                                | $\leftarrow$ Device share Cancel                         |
|----------------------------------------------------------|----------------------------------------------------------|----------------------------------------------------------|
|                                                          |                                                          |                                                          |
| Scan the qr code to add the device to the equipment list | Scan the qr code to add the device to the equipment list | Scan the qr code to add the device to the equipment list |
|                                                          | 64426659@qq.com                                          | 6426659@qq.com                                           |
|                                                          |                                                          | LL<br>Delete                                             |
| 1                                                        | 2                                                        | 3                                                        |
|                                                          | Figura 1-2                                               | 2                                                        |

#### ✓ **Opzione canale**

L'opzione del canale viene utilizzata per impostare il nome del canale, le notifiche, i parametri di codifica, la riproduzione, l'aggiornamento, il ripristino delle impostazioni di fabbrica e il riavvio di un canale del dispositivo. Nella pagina dei dettagli del dispositivo, selezionare il canale di configurazione (quando il dispositivo è un dispositivo multicanale), avviare la seguente configurazione: Impostazione il nome del canale: Fare clic su "Nome canale"  $\rightarrow$  modificare il nome del canale  $\rightarrow$  fare clic su "Fatto".

Notifiche: Fare clic su " per abilitare l'interruttore di allarme  $\rightarrow$  fare clic su "settimana" per impostare la data dell'allarme  $\rightarrow$  fare clic sull'impostazione di programma orario "inizio" e "fine"  $\rightarrow$  fare clic su "Fatto", l'impostazione di allarme come mostrato in Figura 1-28.

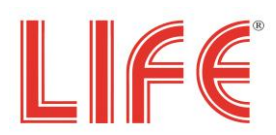

| $\leftarrow$ Channel setting | $\leftarrow$ Channel setting |                 |       |             | $\leftarrow$ Channel setting |      |              |     |     |          |        |
|------------------------------|------------------------------|-----------------|-------|-------------|------------------------------|------|--------------|-----|-----|----------|--------|
| Channel setting              |                              | Channel setting |       |             |                              | Char | inel setting |     |     |          |        |
| Channel                      | 1 ~                          | Channel         |       | 1           | ~                            | Cha  | innel        |     |     |          | 1 ~    |
| Channel Name                 | CH1 >                        | Channel Name    |       | CH1         | >                            | Ch   |              |     |     | 50       | )      |
| Alarm switch                 |                              | Ala             | Week  |             |                              | Ala  | Start:00:00  | 00  |     | 00       |        |
| Thur.                        | ~                            |                 | Sun.  |             | ~                            |      |              | 01  |     | 01       | ,      |
| Schedule                     | 00:00~24:00                  | - 5             | Mon.  |             | :00                          | • 5  |              | 21  |     | 59       | :0     |
| Schedule                     | 00:00~00:00                  | • 5             | Wed.  |             | :00                          | • 5  | End:22:00    | 22  |     | 00       | :0     |
| Coding parameters            |                              | Coc             | Thur. |             |                              | Coc  |              | 23  |     | 01       |        |
| Coding format                | Main stream $$               | Coding format   |       | Main stream | ~                            | Co   |              | Can | cel | Done     |        |
| Coding type                  | H264 ~                       | Coding type     |       | H264        | ~                            | Coc  | ling type    |     |     | H26      | 4 \    |
| Resolution                   | 1920*1080 ∨                  | Resolution      |       | 1920*1080   | ~                            | Res  | olution      |     |     | 1920*108 | 0 \    |
| Frame rate                   |                              | Frame rate      |       |             |                              | Fran | ne rate      |     |     |          | 0.5.10 |
|                              | 25/30                        | -               |       |             | 5/30                         |      | -            |     |     | -        | 25/3   |

Figura 1-28

#### ✓ Codifica parametri

Seleziona il formaro video Main stream, Sub stream, Third stream (se c'è), il tipo di codifica, H264+, H265+, Risoluzione, qualità grafica, Frame rate corrispondenti allo streaming.

#### ✓ Playback setting

In questa funzione è possibile impostare lo standard video e il tipo di video.L'impostazione standard video seleziona i flussi principali e secondari. Durante la riproduzione video, l'app riproduce il flusso corrispondente in base allo standard video selezionato.Il tipo di video invece definisce il video da riprodurre di allarme, video ordinario e tutti i video e l'app può riprodurre la registrazione in base al tipo di video selezionato.

#### ✓ Opzione Avanzate

#### ✓ Versione

L'app rileva automaticamente se la versione del dispositivo è aggiornata. Dopo aver rilevato l'ultima versione del dispositivo, è possibile scegliere se eseguire l'aggiornamento. Dopo aver fatto clic su "Aggiorna", l'app inizia a scaricare il pacchetto di aggiornamento.

#### ✓ Ripristina di fabbrica

Nell'interfaccia dei "Info dispositivo", fai clic su "Ripristino delle impostazioni predefinite" → inserisci "Account" e "Password" del dispositivo, quindi fai clic su "Fine". Attendi che il dispositivo riprenda il ripristino dei dati di fabbrica (questo processo dura circa 60 secondi), aggiorna l'interfaccia dell'app e completa il ripristino dei dati di fabbrica.

#### ✓ Riavvia dispositivo

Nell'interfaccia dei "Info dispositivo", fai clic su "Riavvia dispositivo"  $\rightarrow$  inserisci "Account" e "Password" del dispositivo  $\rightarrow$  fai clic su "Fine". Dopo aver atteso il riavvio (questa procedura dura circa 60 secondi), aggiornare l'interfaccia dell'app e completare il riavvio del dispositivo.

#### ✓ Opzioni archivio

Le impostazioni di memorizzazione vengono utilizzate per visualizzare l'utilizzo del disco rigido (capacità disponibile / capacità totale) nel dispositivo e per formattare la scheda di memoria o il disco rigido.Nell'interfaccia dei "Info

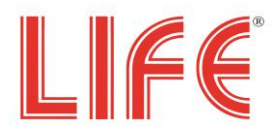

dispositivo", fai clic su "Formatta"  $\rightarrow$  inserisci "Account" e "Password" del dispositivo  $\rightarrow$  fai clic su "Fine". Dopo aver atteso la formattazione.

#### ✓ Formatta:

Nell'interfaccia dei "Info dispositivo", fai clic su "Formatta"  $\rightarrow$  inserisci "Account" e "Password" del dispositivo  $\rightarrow$  fai clic su "Fine". Dopo aver atteso la formattazione.

#### ✓ Servizi Cloud

I servizi cloud comprendono privilegi di servizio e registrazioni cloud per l'acquisto di tempo di archiviazione nel cloud e la visualizzazione di registrazioni su cloud.

#### ✓ Foto Push

Se il dispositivo supporta la funzione di allarme di rilevamento del movimento, nell'interfaccia dei dettagli del dispositivo, abilitare l'interruttore "Foto Push". Quando nel dispositivo si attiva l'allarme viene acquisita l'immagine sull'app. Immagini e messaggi di allarme correlati possono essere visualizzati nel interfaccia" Eventi" del menu a comparsa.

## 1.7 Galleria

La gestione delle immagini viene utilizzata per visualizzare e modificare schermate e video locali dei client APP, tra cui Anteprima, Riproduzione, Diretto e VR.

#### ✓ Screenshots Schermo (in locale)

Vedi in Figura 1-29:

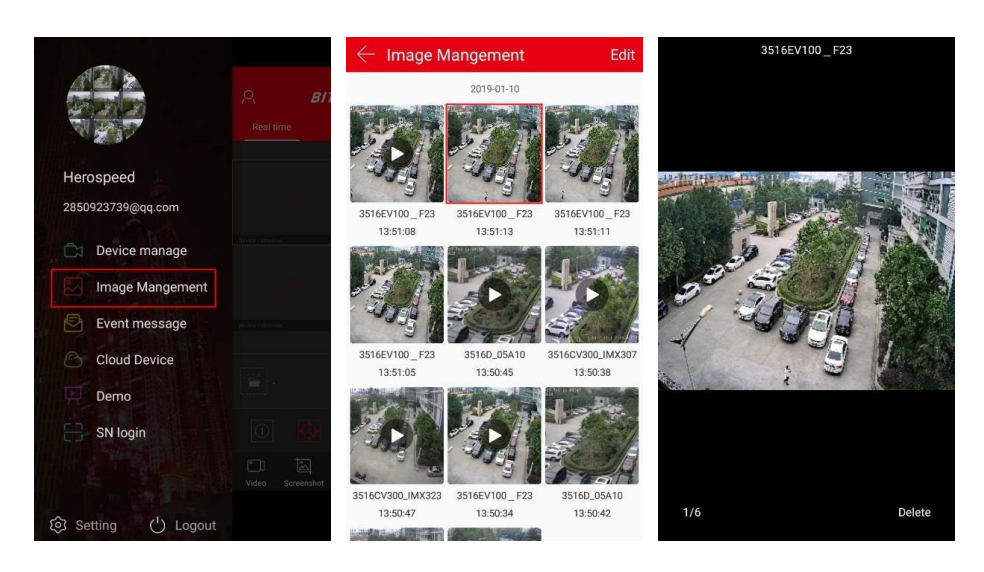

Figura 1-29

(1) Cliccare "Galleria" nel menu a scomparsa;

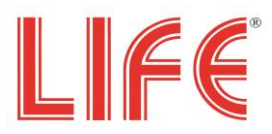

(2) Cliccare sull'immagine;

(3) L'immagine si aprirà a schermo intero.

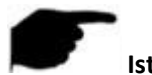

#### Istruzioni

- Quando si visualizza l'immagine su una singola schermata:
  - fare clic su "Elimina" nell'angolo in basso a destra dello schermo per eliminare l'immagine corrente;
  - □ cliccare sul centro dell'immagine per tornare all'interfaccia dell'album.
  - □ Scorrere il dito a destra per cambiare immagine;
  - □ Per ingrandire la foto, utilizzare pollice ed indice.

#### Rec video (in locale)

Vedi immagini in Figura 1-30:

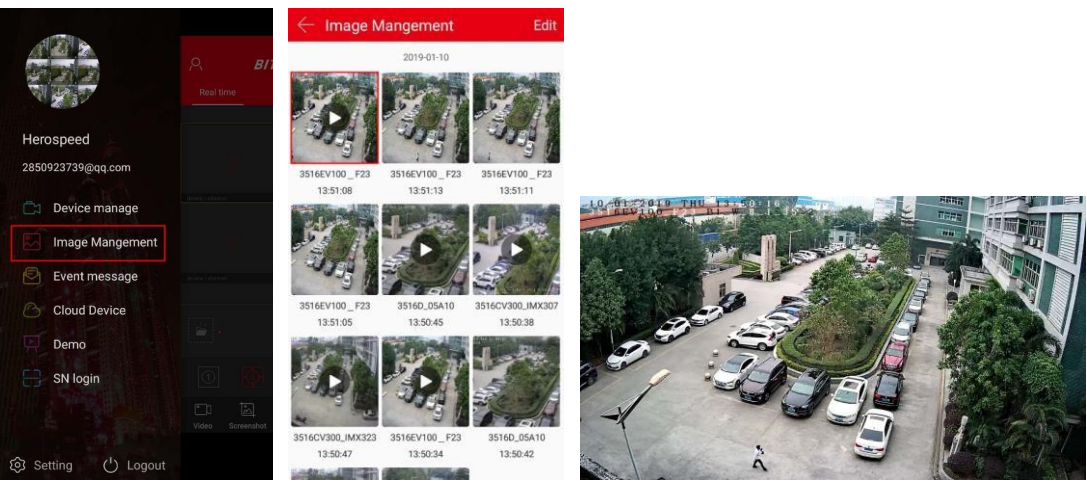

Figura 1-30

1 Cliccare "Galleria" nel menu a scomparsa;

(2)Cliccare sul video che si avvierà;

(3) Selezionare su un mobile player se necessario.

#### Istruzioni

- Durante la visualizzazione del video, cliccare sullo schermo per aprire l'interfaccia del player video e tramite il menu "mettere in pausa / riproduci", "avanti veloce", "indietro veloce", "trascina barra di avanzamento" e "indietro" in base alle necessità.
- ✓ Cancella tutto il contenuto

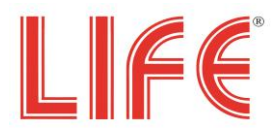

#### Per cancellare tutto il contenuto vedi in Figura 1-31:

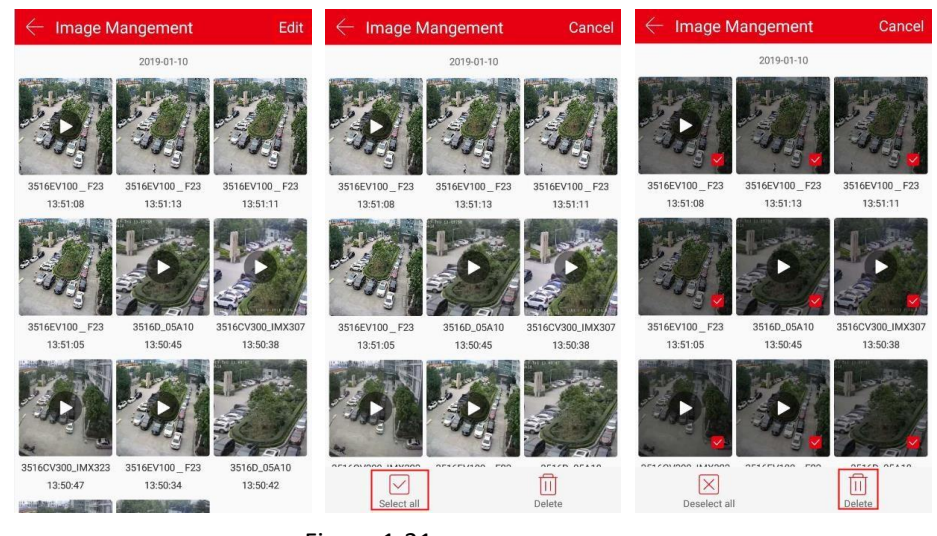

Figura 1-31

- (1) Cliccare su "Modifica" in alto a destra;
- 2 Cliccare " Seleziona tutti" in basso a sinistra;
- 3 Cliccare " 🛄 Elimina" e la cartella ritornerà vuota.

#### ✓ Cancella singolo file immagine o video

Per cancellare singolo file vedi in Figura 1-32:

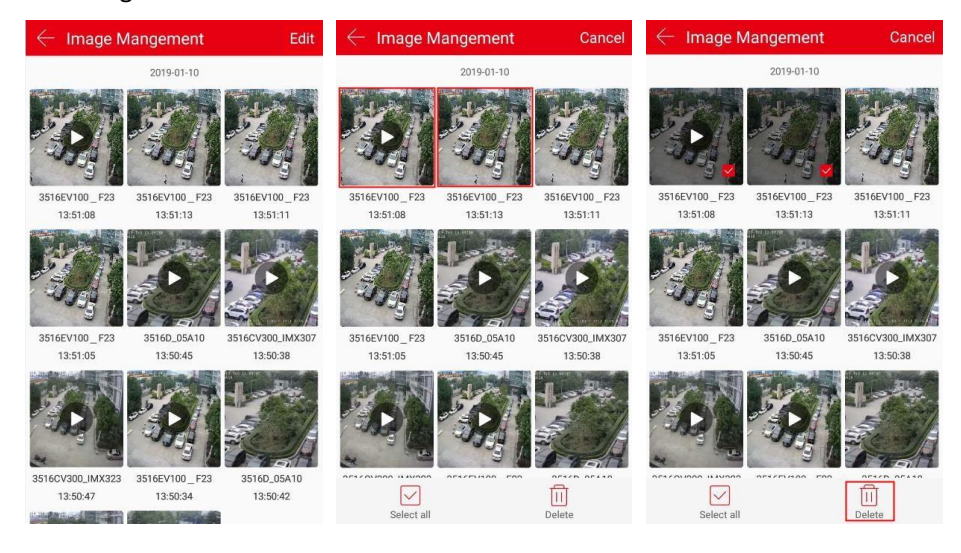

Figura 1-32

- (1) Cliccare su "Modifica" in alto a destra;
- (2) Cliccare sul file da cancellare;
- 3 Cliccare " 🛄 Elimina" in basso a destra.

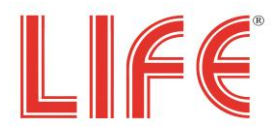

## 1.8 Eventi

L'evento viene utilizzato per visualizzare i messaggi di allarme inviati dal dispositivo.

#### ✓ Controlla messaggi eventi

Per controllare i messaggi da eventi vedi Figura 1-33.

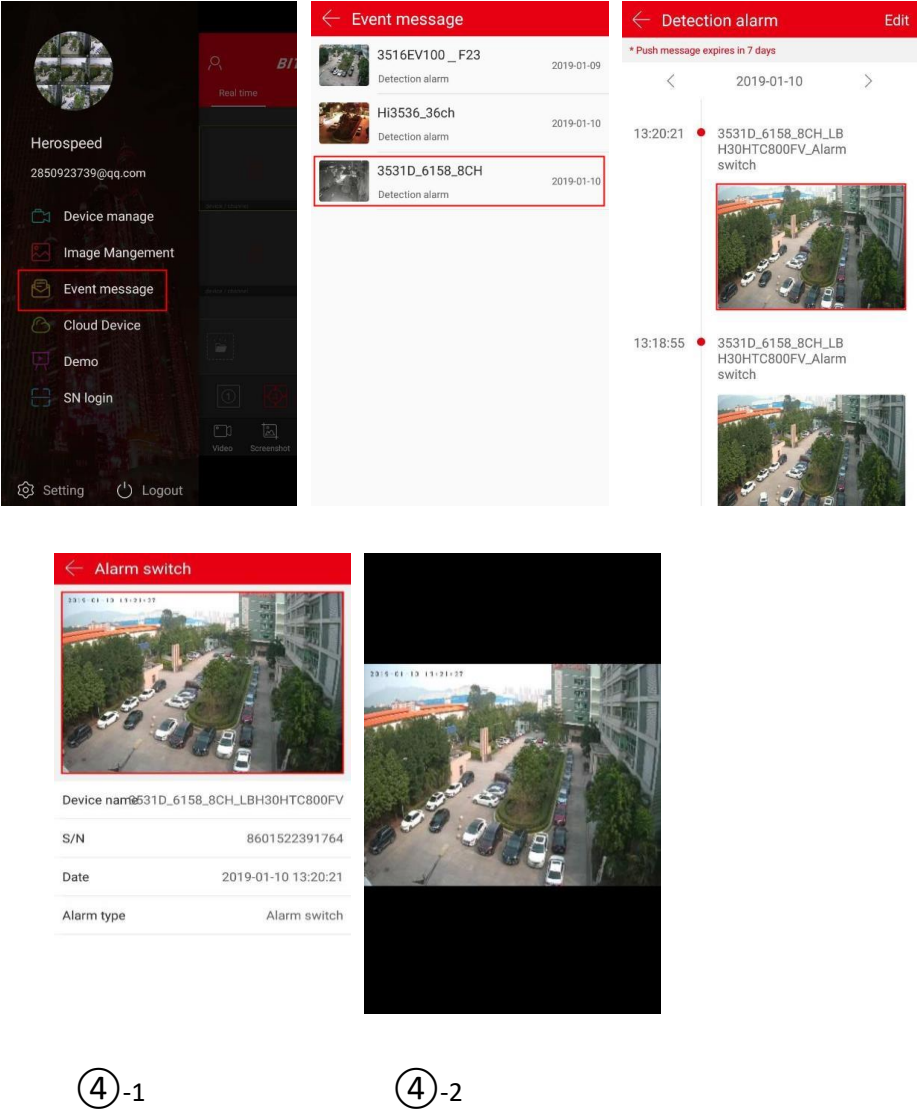

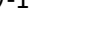

Ċ

Figura 1-33

1 Cliccare su "Eventi" nel menu a sconparsa;

(2) Seleziona iltipo di allarme a cui si è interessati;

- ③ Cliccare " < " o " > "selezionare la data ;
- (4) Visualizzare i dettagli dell'evento.

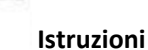

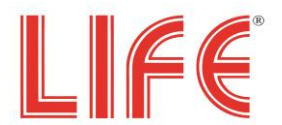

Vedi in Figura 1-34.

- Gli eventi vengono conservati per 7 giorni.
- Quando si visualizza l'immagine di "Eventi", premere a lungo l'immagine, verrà visualizzato il pulsante "Salva su telefono" e fare clic per salvare l'immagine nell'album del telefono.
- ✓ Cancella tutto il contenuto dei messaggi

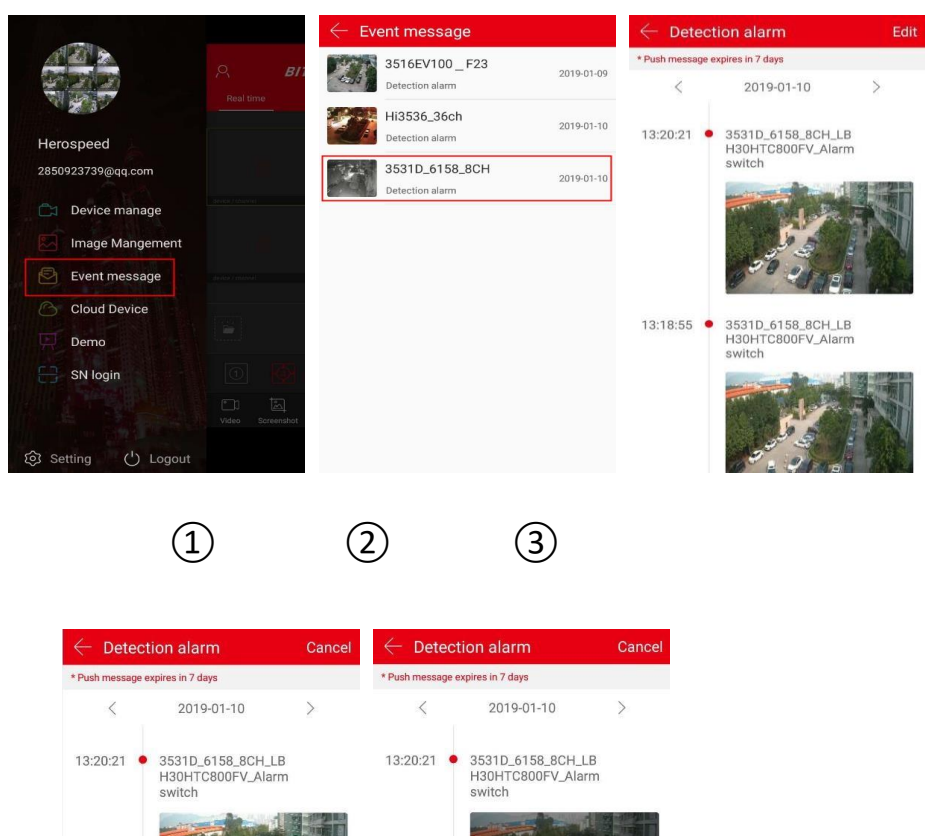

3531D\_6158\_8CH\_LB H30HTC800FV\_Alarm switch

13:18:55 🔸

Deselect

(5)

Figura 1-34

13:18:55 •

3531D\_6158\_8CH\_LB H30HTC800FV\_Alarm

(4)

switch

- (1) Cliccare su "Eventi" nel menu a scomparsa;
- Seleziona il tipo di allarme;
- (3) Cliccare su "Modifica" in alto a destra;
- (4) Cliccare "Seleziona tutti" in basso a sinistra;

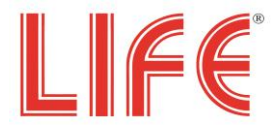

5 Cliccare " 🛄 Elimina" e la cartella ritornerà vuota.

#### ✓ Cancella singolo messaggio

Vedere le immagini in Figura 1-35.

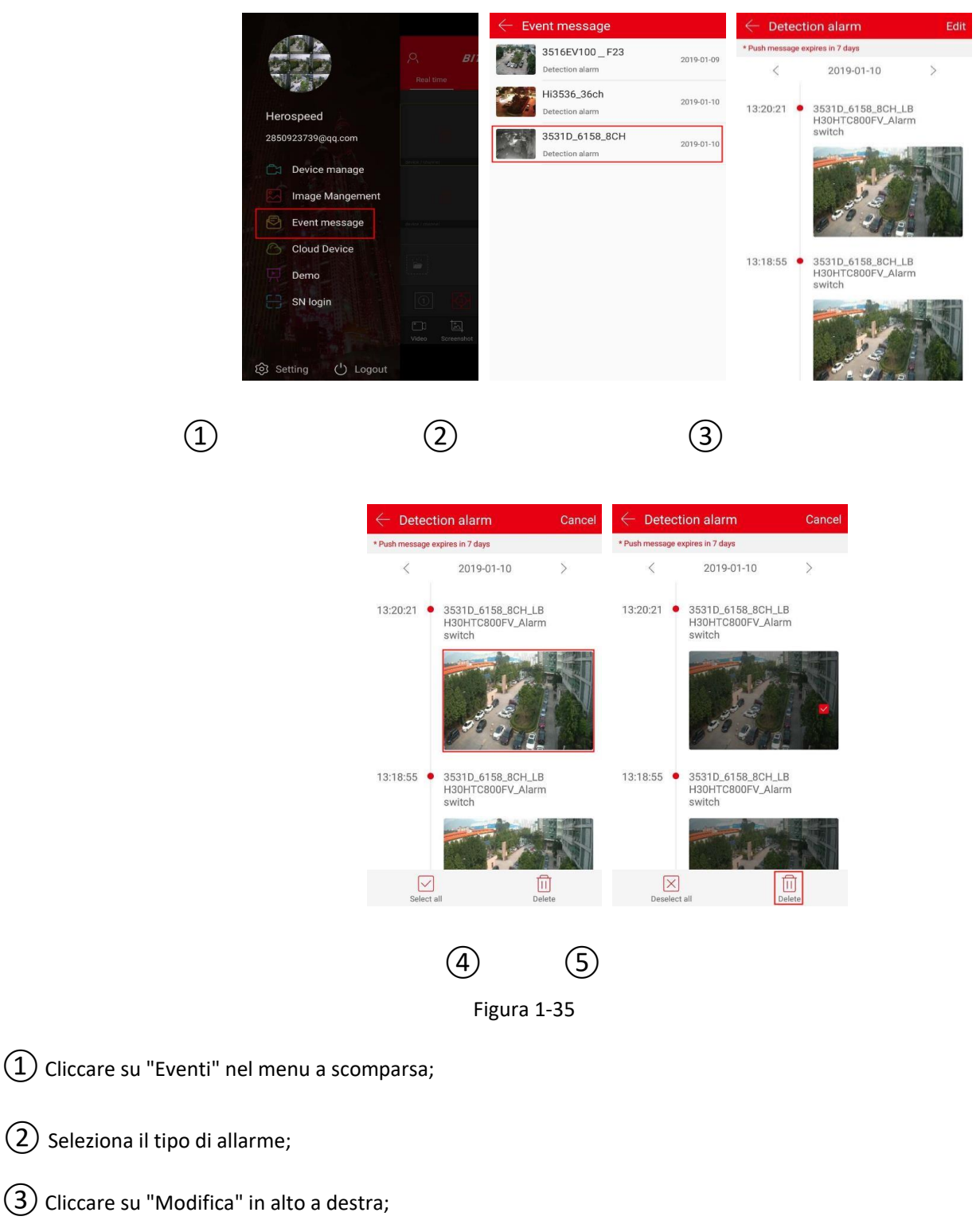

4 Cliccare sull'immagine dove comparirà il simbolo "

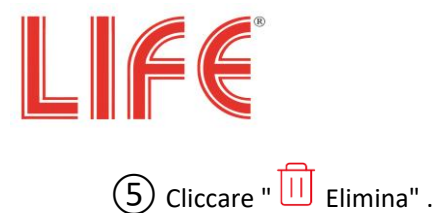

Applicazione per gli XVR 5 in 1 Serie 75.AHD70/71 4/8/16 ch

## **1.9 Cloud Device**

Opzione non disponibile sugli attuali modelli.

## 1.10 Demo

Sono delle telecamere utilizzabili come demo per l'APP. Vedi video come in Figura 1-39:

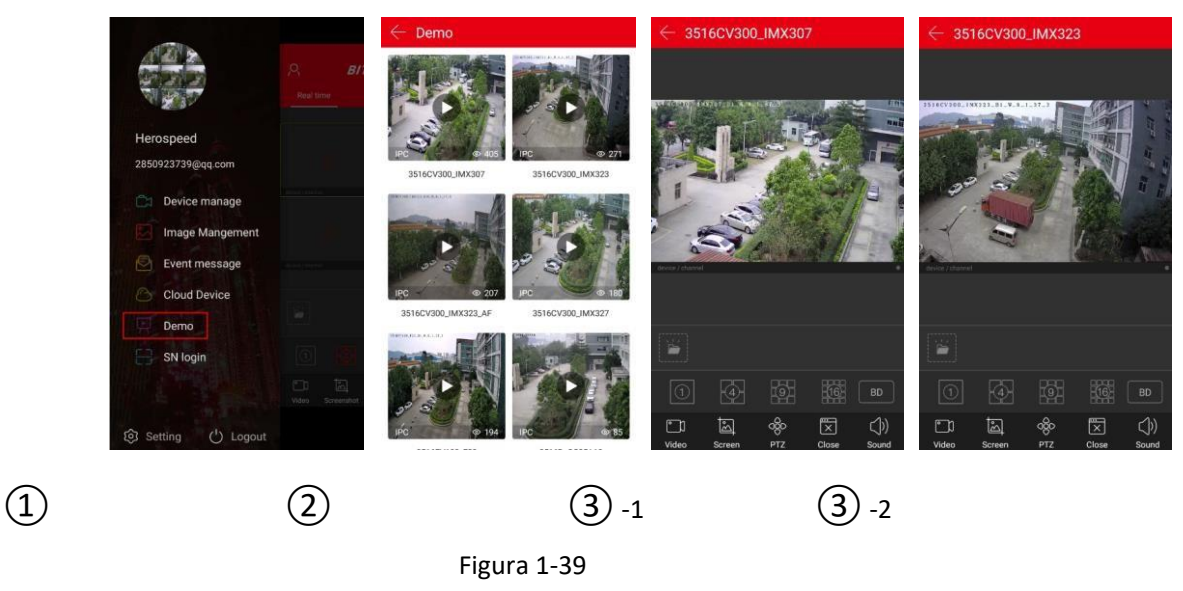

# 1.11 SN Login

Con l'accesso tramite SN login è possibile visualizzare l'anteprima i playback, registrare e fare un screenshot del live video in locale, gestire PTZ, ed altre operazioni. Vedi in Figura 1-40:

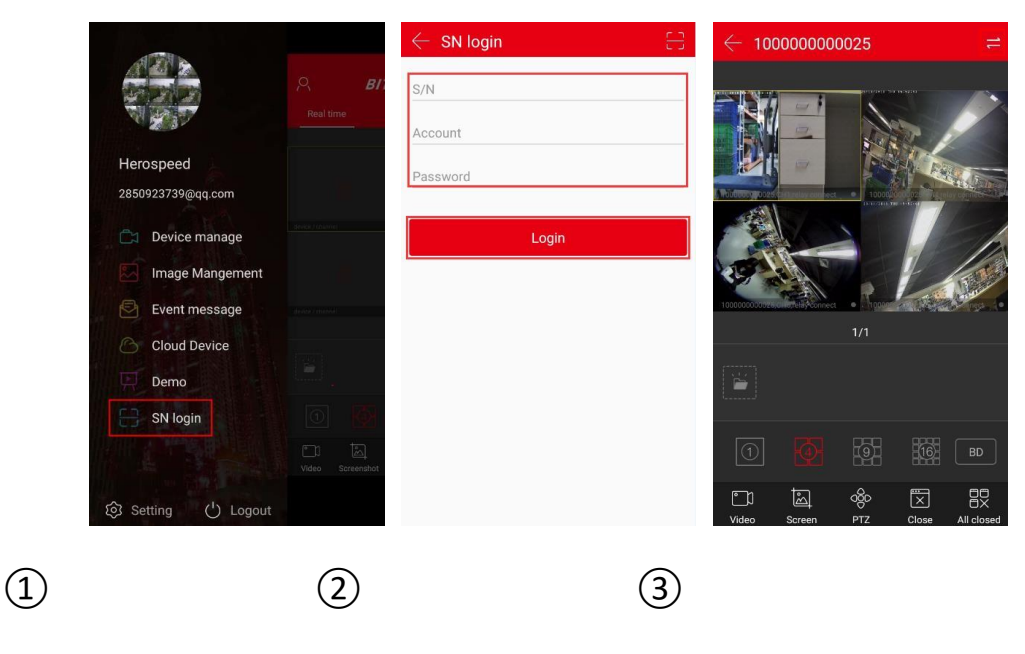

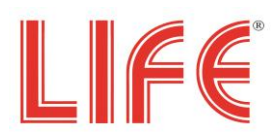

|   | ← 10000000025 🛗                                         | ← 10000000025 🛗                                          | $\leftarrow$ 1 | Device manage            | Done |
|---|---------------------------------------------------------|----------------------------------------------------------|----------------|--------------------------|------|
|   |                                                         | 1                                                        | - ;            | 100000000025<br>NVR_36 • |      |
|   |                                                         |                                                          |                | 弓 CH1                    |      |
|   | Polocy 2025 Hillery contest                             | device / channel •                                       |                | 弓 CH2                    |      |
|   |                                                         |                                                          |                | CH3                      |      |
|   |                                                         |                                                          |                | CH4                      |      |
|   | 100000 Golfor allifugues vanifies • 17/1                | device / channel   device / channel  1/1                 |                | ~2, CH6                  |      |
|   |                                                         |                                                          |                | Ф. CH7                   |      |
|   | 2018-11-29 10:21:06                                     | 2018-11-29 16:40:59                                      |                |                          |      |
|   |                                                         |                                                          |                | «С CH9                   |      |
|   | [호] [ 전 문 문 ()×<br>Screen Single Close All closed Sound | 호. 한 관 음수 ()×<br>Screen Single Reconnect Reconnect Sound |                | പ്പ CH10                 |      |
|   |                                                         |                                                          |                |                          |      |
| 4 | 5                                                       | 6                                                        |                |                          |      |
|   | Fi                                                      | gura 1-40                                                |                |                          |      |

(1) Cliccare "SN login" nel menu a scomparsa;

②Inserire il numero seriale, utente e password del dispositivo, cliccare "Login " apparirà anteprima del dispositivo.

3 Cliccare "=" per entrare nell'intefaccia del video playback.

(4) L'App automaticamente avvia la riproduzione del video.

Di seguito i simboli dell'App, riassunti nella seguente Tabella 1-4:

| Button   | Description                                                                                                    |
|----------|----------------------------------------------------------------------------------------------------|
|          | Start/Stop registrazione in locale                                                                                                    |
| <u>í</u> | Screenshot                                                                                                    |
| රු       | Funzione PTZ function, select one channel of PTZ that is<br>under recording, click the PTZ button to open interface of<br>PTZ control including PTZ direction, Zoom and gesture<br>operation. |
|          | Visualizzazione a 1 / 4 finestre                                                                                                    |
|          | Disconnessione / Riconnessione singolo canale                                                                                                    |
|          | Disconnesione / Riconnessione tutti i canali                                                                                                    |

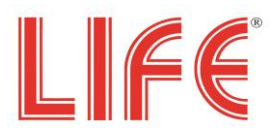

| $(\mathbf{x},\mathbf{y})$               | Attiva/ Disattiva suoni                                                                                                    |
|-----------------------------------------|----------------------------------------------------------------------------------------------------|
|                                         | Galleria delle immagine dei video salvate dal dispositivo.                                                                                                    |
| •                                       | 1- Anteprima finestra                                                                                                    |
|                                         | 4- Anteprima finestra                                                                                                    |
| 9                                       | 9- Anteprima finestra                                                                                                    |
| 16                                      | 16- Anteprima finestra                                                                                                    |
| Fluent/BD/HD                            | Definizione Risoluzione                                                                                                    |
| Q <sup>+</sup> ~                        | Cliccare per aggiungere le telecamere del DVR<br>selezionando alcuni canali o selezionando anche la<br>visione dell'intero dispositiv, vedi in Figura 1-40 (5) (6)                                                                                                    |
| $\leftarrow$                            | Interfaccia precedente                                                                                                    |
| 20)8-09-06 00:00:48<br>18:00 00:00 06:0 | <ol> <li>La Timebar, è una barra temporale per la ricerca delle<br/>registrazioni.</li> <li>Nella modalità di riproduzione a 4 finestre, ci sono<br/>quattro barre temporali corrispondenti. Selezionando la<br/>finestra di riproduzione, si seleziona la rispettiva barra<br/>temporale.</li> <li>Durante la riproduzione, premere e tenere premuto la<br/>barra del tempo e trascinare a sinistra e destra per<br/>visionare la riproduzione.</li> <li>Con pollice e indice separati sulla barra temporale e<br/>possibile ingrandire la barra temporale.</li> </ol> |
| 11                                      | Cliccare per entrare nell'intefaccia playback                                                                                                    |
| t:                                      | Calendario,<br>Utilizzare per selezionare la data di riproduzione.                                                                                                    |

Table 1-4

Istruzioni

• La funzione di login del numero SN può essere utilizzata senza un account di accesso

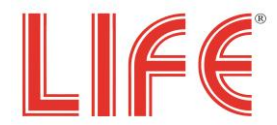

 Quando si accede al numero di serie, è necessario assicurarsi che il dispositivo sia online e che il numero di serie, l'account e la password del dispositivo siano corretti prima di poter accedere correttamente.

### 1.12 Opzioni

Nel menu a scomparsa, seleziona "Opzioni" per accedere all'interfaccia impostazioni del'applicazione. L'interfaccia può essere utilizzata per modificare, impostare password, SSL, messaggio evento, avviso traffico, limite traffico giornaliero, visualizzare versione aggiornata, cambiare lingua, luce diurna e feedback, come mostrato in Figura 1-41.

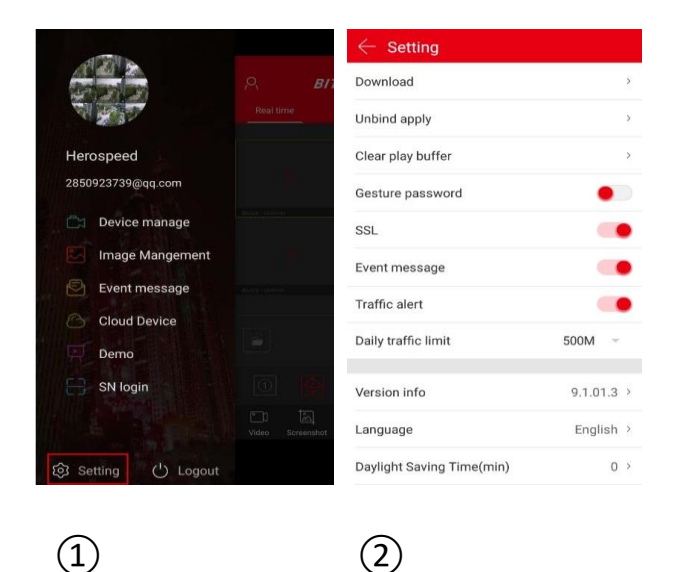

## 1.13 Logout

Logout vedi in Figura 1-51.

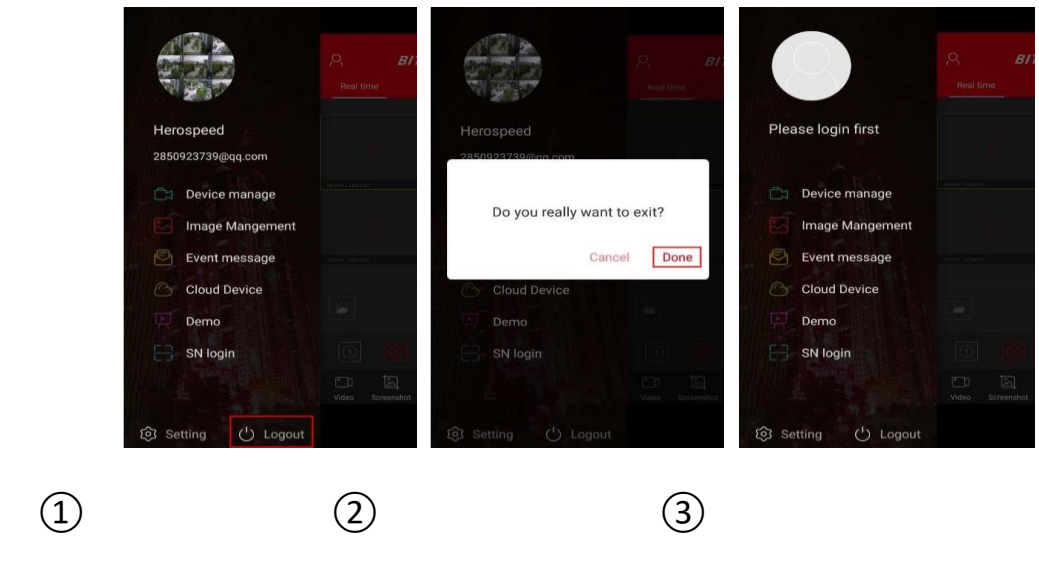

(1) Select "Logout" da menu a scomparsa;

(2) Appare a video "Vuoi veramente uscire" premere "fatto" ;

(3) Uscendo fuori dall'account.